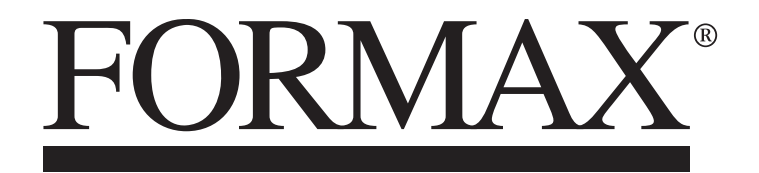

FD 1606 AutoSeal<sup>®</sup> FE 1606 AutoSeal<sup>®</sup> Pressure Sealer

> MAINTENANCE MANUAL FIRST EDITION

## TABLE OF CONTENTS

| SUBJECT                                                | PAGE    |
|--------------------------------------------------------|---------|
| DESCRIPTION                                            | 1       |
| SPECIFICATIONS                                         | 1       |
| UNPACKING & SETUP                                      | 2 - 3   |
| CONTROL PANEL                                          | 5       |
| OPERATION                                              | 6 - 7   |
| CUSTOM FOLDS SETUP                                     | 8 - 9   |
| MEASURING FOLD LENGTHS                                 | 10      |
| RECALLING, EDITING & DELETING SAVED CUSTOM FOLDS SETUP | 11 - 12 |
| OPERATOR SETTINGS                                      | 13      |
| DAILY MAINTENANCE / CLEANING PROCEDURES                | 16      |
| ERROR SCREENS                                          | 17      |
| SERVICE MODE - RUNNING DIAGNOSTIC TESTS                | 18      |
| Accessing the Service Mode                             | 18      |
| Test Motor, Upper Fold Table Test                      | 19      |
| Lower Fold Table Test, Fold Table Offset Adjustment    | 20      |
| Life Count, Test Sensors                               | 21      |
| REPLACING SEALER ROLLERS                               | 22      |
| REPLACING FOLDER ROLLERS                               | 23      |
| SEALER BELT ADJUSTMENT & REPLACEMENT, ROLLER CLEARANCE | 24      |
| REPLACING INFEED TIRES                                 | 25      |
| REPLACING SINGULATOR PAD, REPLACING CORK PAD           | 26      |
| REPLACING CONTROL PANEL BOARD                          | 27      |
| REPLACING SENSOR HARNESS ASSEMBLIES                    | 28      |
| TROUBLESHOOTING / CLEARING PAPER JAMS                  | 29 - 30 |
| DETERMINING FOLD TYPE                                  | 31      |
| FOLD FINE-TUNING SAMPLE PAGE                           | 32      |
| PARTS LISTS AND ELECTRICAL SCHEMATIC                   | 33 - 52 |

#### DESCRIPTION

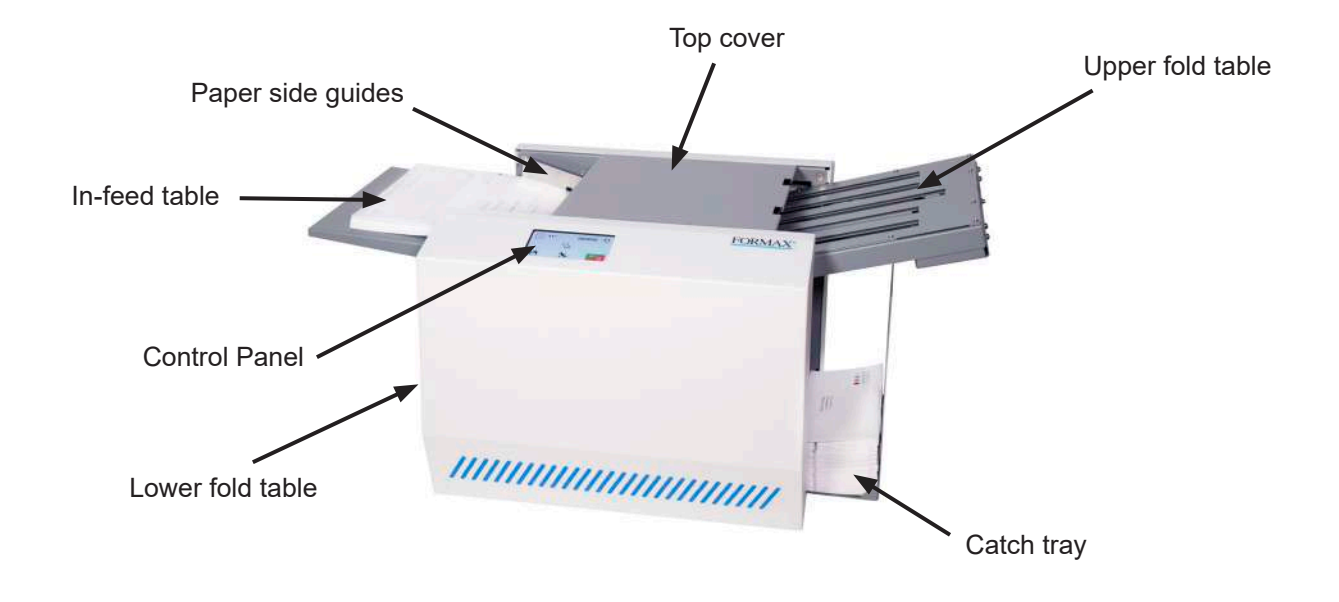

The FD 1606 AutoSeal<sup>®</sup> Pressure Sealer is designed to process a variety of form sizes and weights. The fold tables adjust automatically for standard folds and custom folds in 8.5" x 11", 8.5" x 14", and A4 (metric mode) forms. Three standard folds are pre-programmed for 11" forms, and 5 standard folds for 14" forms including uneven C and Z folds. Up to 3 custom folds can be programmed into memory. The sealer will stop automatically after the last document has been processed.

#### **SPECIFICATIONS**

| Speed:                  | Up to 100 forms per minute– based on 11" (279mm) Z-Fold                         |
|-------------------------|---------------------------------------------------------------------------------|
| Hopper Capacity:        | Up to 200 forms 20# (75gsm)                                                     |
| Pre-Set Folds:          | Pre-programmed for C, V, Z in 11" and 14" forms, plus uneven C & Z in 14" forms |
| Pre-Set Paper<br>Sizes: | FD Model: 11", 14"<br>FE Model: A4                                              |
| Custom Folds:           | Stores up to 3 custom folds into memory                                         |
| Form Size:              | Up to 8.5" W x 14" L                                                            |
| Dimensions:             | 30" L x 18" W x 13.5" H (76 L x 45 W x 34 H cm)                                 |
| Weight:                 | 85 lbs (39kg)                                                                   |
| Power:                  | 110-240VAC 50/60 Hz                                                             |
| Safety Certifications:  | UL & CE                                                                         |

## **UNPACKING & SETUP**

- 1. Check package for shipping damage. If there is shipping damage, do not discard the box.
- 2. Carefully lift the machine out of the box and place it on a solid surface. CAUTION: Two people are required to lift the machine out of the box.
- 3. Install fold tables (refer to page 3 for proper installation).
- 4. Plug cord into machine and into wall outlet.

## Contents

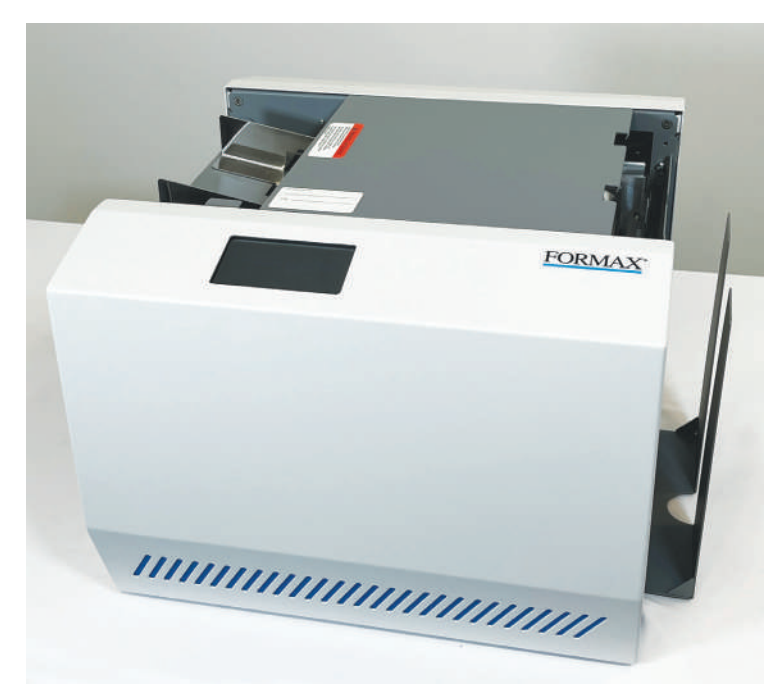

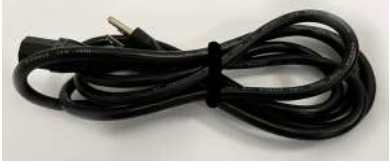

Power Cord

FD 1606 Base

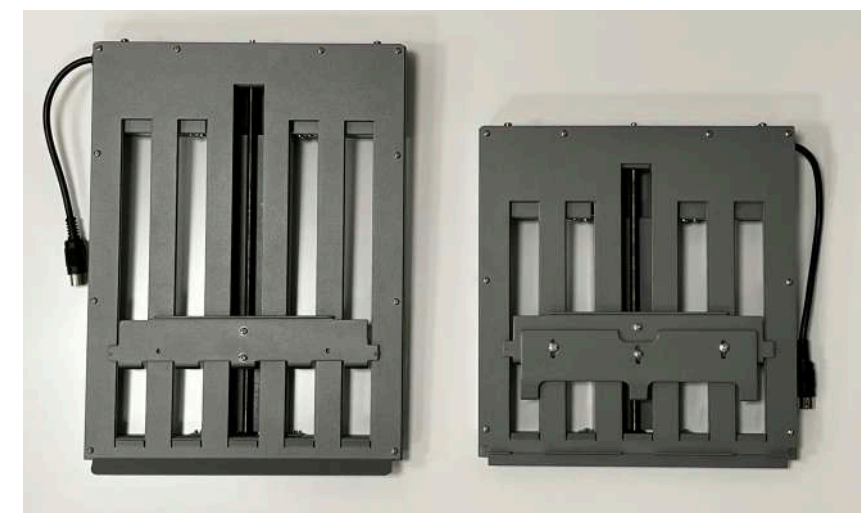

Upper Fold Table

Lower Fold Table

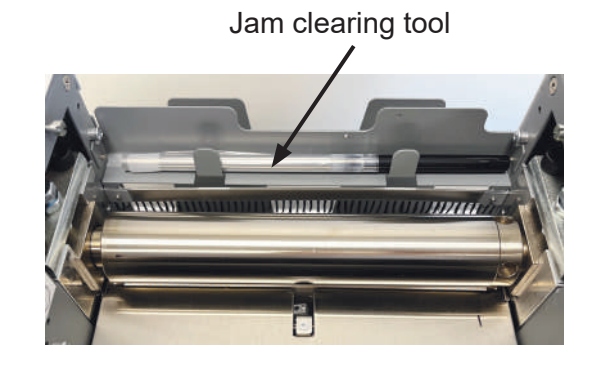

## **Install Upper Fold Table**

1. Remove the top cover, lift the cover up and pull out (Fig. 1a).

#### Remove Top Cover

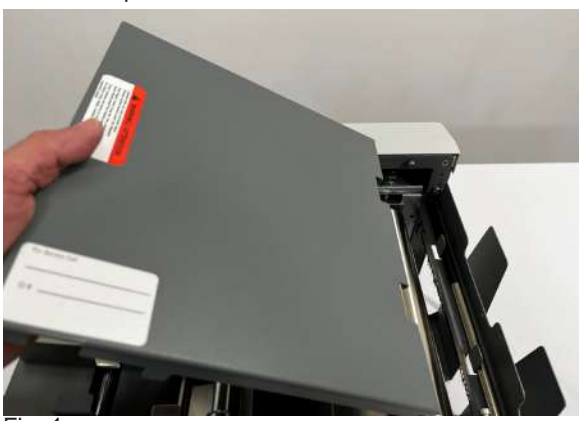

Fig. 1a

**Mounting Notches** 

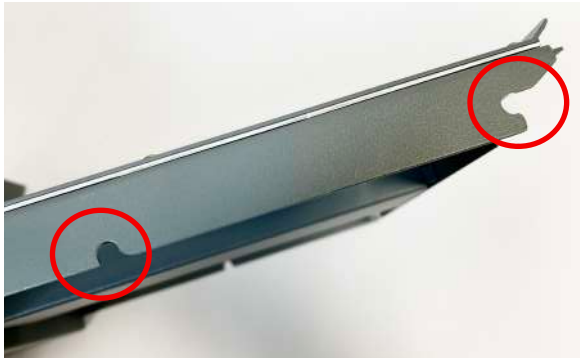

Fig. 1b

Mounting Pins

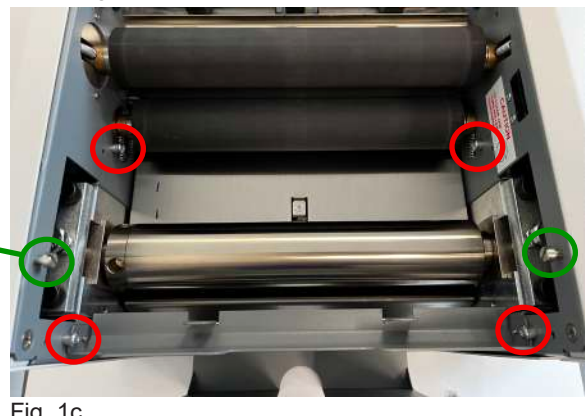

Fig. 1c

Upper Fold Table Receptacle Location

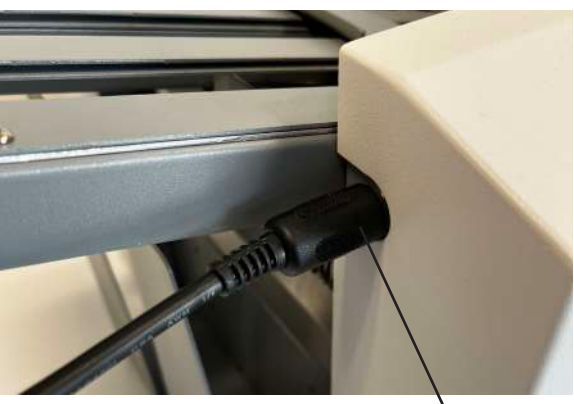

Fig. 1d

Plug in Receptacle

Locate mounting notches on the fold table (Fig. 1b) and 2. the fold mounting pins on the unit (circled in red, Fig. 1c).

3. Slide the fold table into position guiding it under the cover support pins (circled in green, Fig 1c). When the fold table meets the pins press down firmly on the fold table to lock it into position.

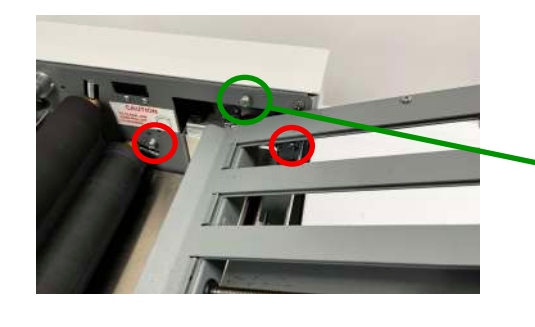

Insert the fold table plug into the receptacle on the 4 unit (Fig. 1d). Then replace the top cover to complete installation.

3

## Install Lower Fold Table

1. Lift the feed tray extension and lock into position under the alignment pins (Fig. 2a).

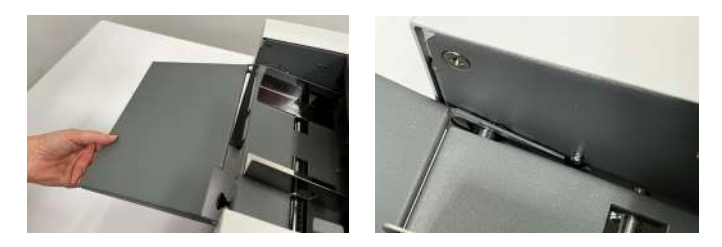

2. Locate mounting notches on the fold table (Fig. 2b) and the fold mounting pins on the unit (circled in Fig. 2c).

Lift Feed Tray Extension

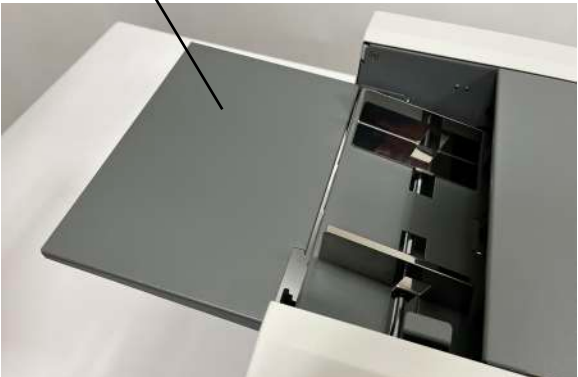

Fig. 2a

Mounting Notches

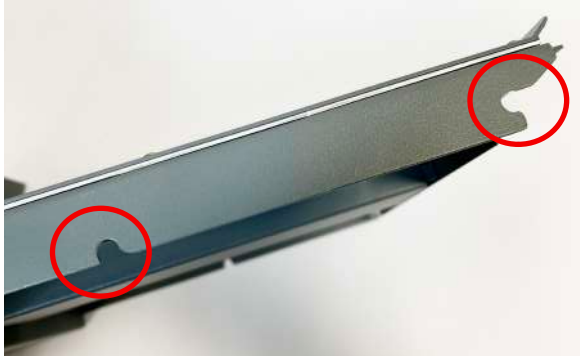

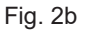

Mounting Pins

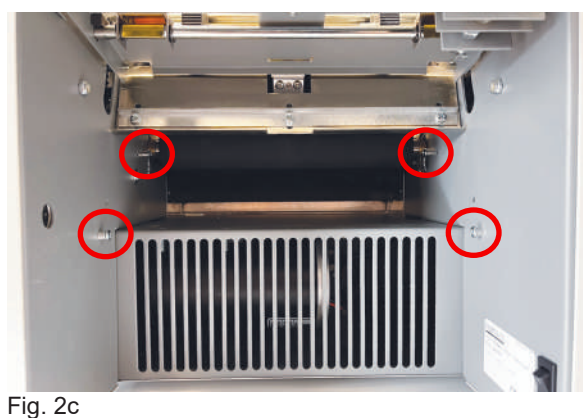

Lower Fold Table Receptacle Location

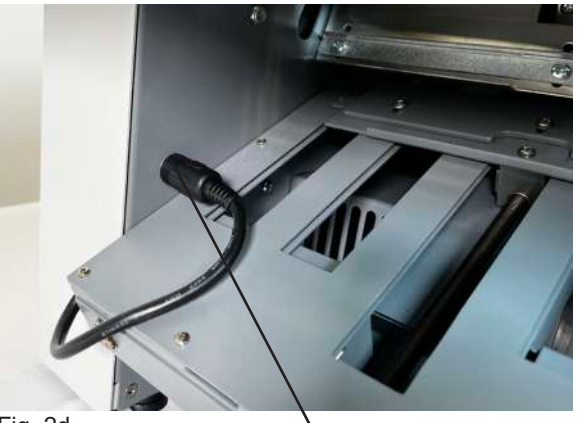

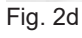

Plug in Receptacle

3. Slide the fold plate into position. When the fold table meets the pins press down firmly on the fold table to lock it into position.

4 Insert the fold table plug into the receptacle on the unit (Fig. 2d). Then replace the top cover to complete installation.

4

## **CONTROL PANEL - Home Screen Interface**

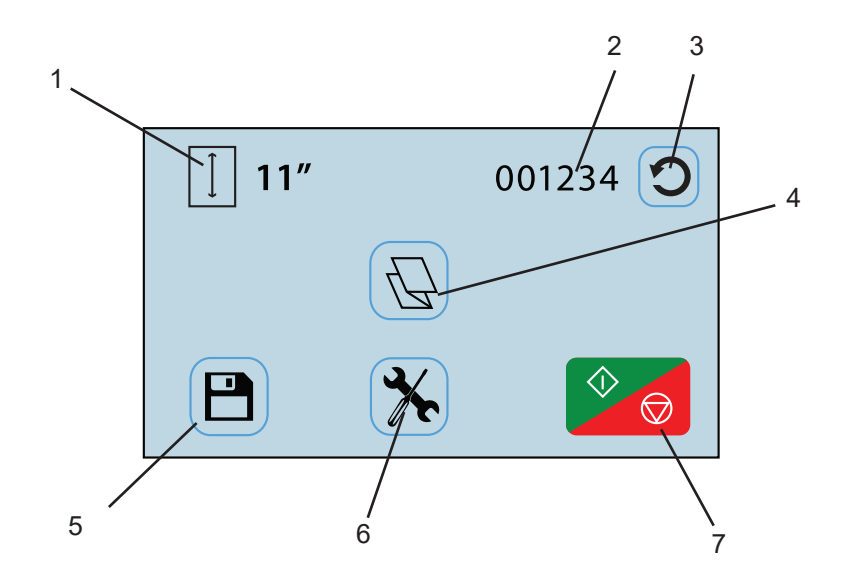

| No. | NAME                   | FUNCTION                                                               |
|-----|------------------------|------------------------------------------------------------------------|
| 1   | Form Size Display      | Shows the size of the forms loaded in the pressure sealer              |
| 2   | Resettable Counter     | Displays the number of forms processed, can be reset between each job  |
| 3   | Counter Reset Icon     | Resets the counter to "0"                                              |
| 4   | Fold Selection Icon    | Press to advance to fold selection screen                              |
| 5   | Custom Fold Access     | Press to select or edit previously saved custom folds                  |
| 6   | Operator Settings Icon | Press to enter to the operator settings screen                         |
| 7   | Start / Stop Icon      | Press to start the pressure sealer. Press to stop the pressure sealer. |

Any icon with a blue frame around it (i.e. #4 above) can be adjusted by pressing the icon. Icons without a blue frame (i.e. #1 above) provide status, and cannot be pressed.

In any other screen, use the

-

icon after choosing a setting or entering information.

To return to the home screen from any other screen, press the home icon.

## **OPERATION**

2.

freely. (Fig. 4)

Press power switch to the ON / "I" position. The power 1. switch is located under the lower fold table (Fig. 3).

Set the side guides for the width of the forms. Slide

each guide inward or outward to allow the forms to slide

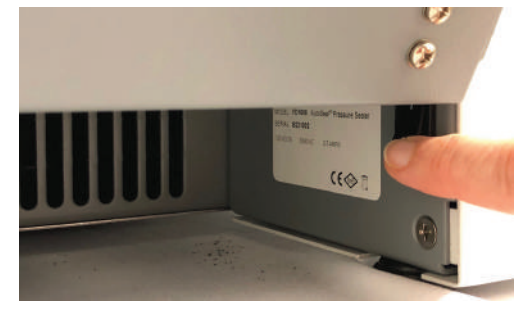

Fig. 3

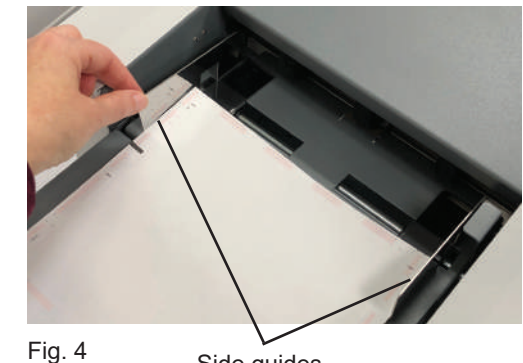

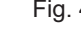

Side guides

Select the type of fold desired by pressing the fold 3. selection icon 🚫 (Fig. 5a). Note: *If the fold selection* icon shows the desired fold press the "Start/Stop" icon to begin processing forms.

If the fold required is not available in the standard fold settings, a custom fold set up is needed. See page 8.

Select the standard fold type (Fig. 5b) needed and 4. press the "Enter" icon to set the fold stop positions.

When the fold stops are set, the control panel will return to the home screen. The selected fold icon will be displayed.

Fold selection icon

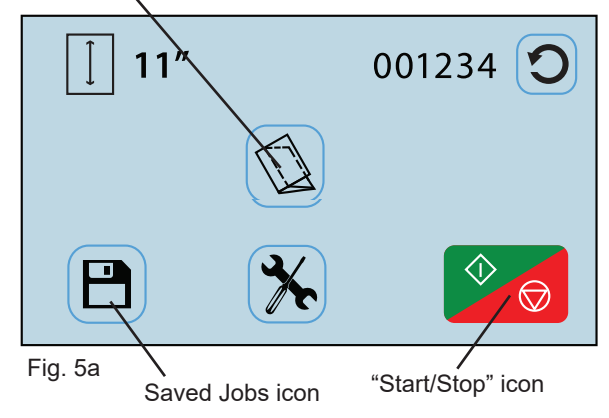

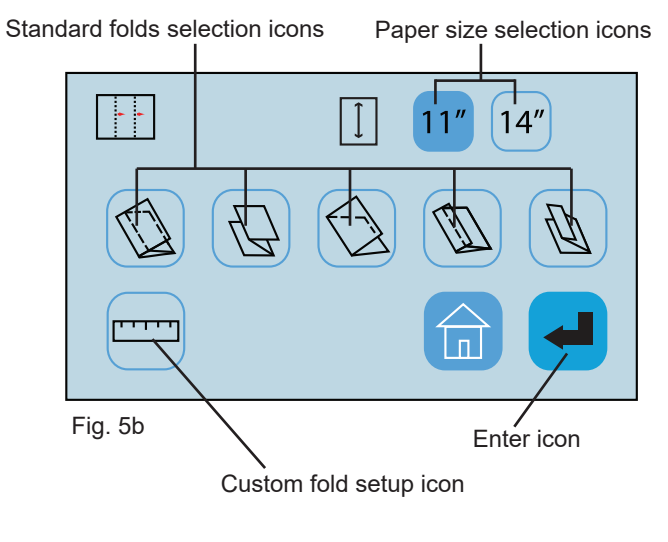

5. Push down on the infeed tray lever to lower the infeed tray (Fig. 6).

Place one form onto the feeder and press the "Start/ Stop" icon to process one test form.

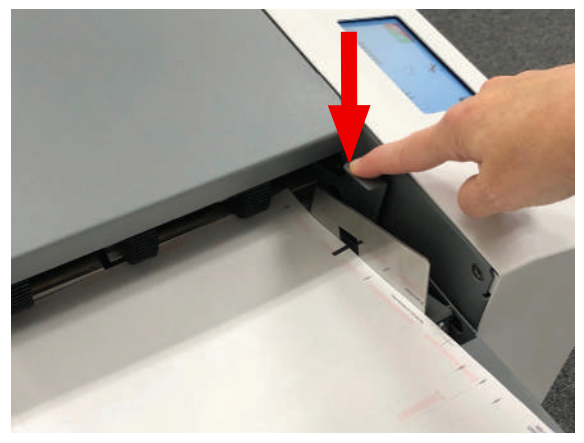

Fig. 6

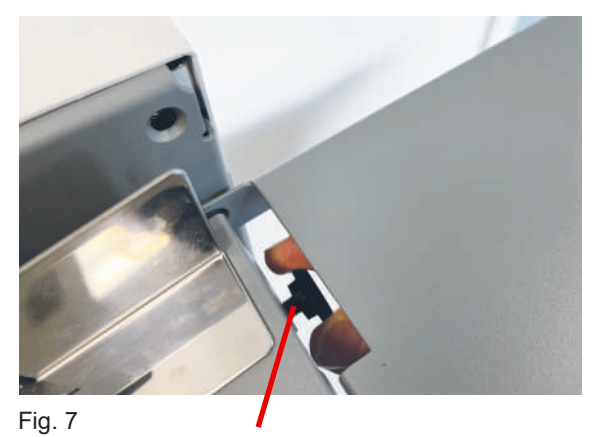

Skew adjustment knob

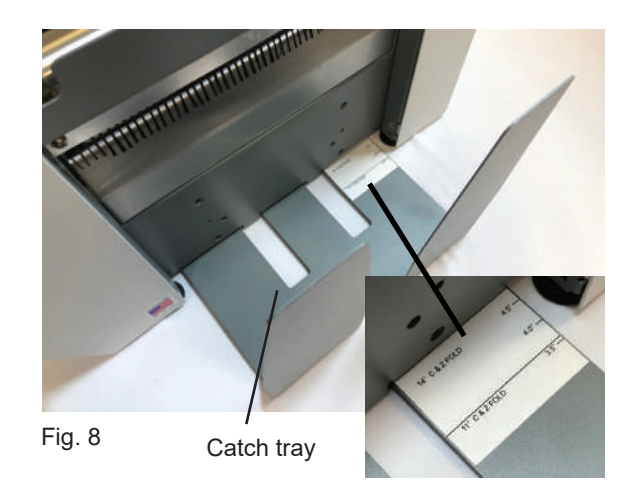

 If the fold is skewed, remove forms and turn the skew adjustment knob under the infeed tray left or right slightly to make corrections (Fig. 7).
 Test another form and make additional corrections as needed.

 Adjust the outfeed catch tray to accommodate the form size being processed. Slide it in or out until to align the mark matching the form size (Fig. 8).

 When satisfied with the test fold, load a stack of forms and press the "Start/Stop" icon of to begin processing forms. Press the same icon to stop. *Note: The forms should be neatly stacked and squared for best results.*

## **CUSTOM FOLDS SETUP**

Three (3) custom fold settings can be stored into memory for recurring jobs with fold settings that vary from the standard fold settings. To create a custom fold, from the Home Screen press the fold selection icon to access the fold selection screen (Fig. 9). From the fold selection screen press the Custom Fold icon (Fig. 10). See page 10 to help determine the new fold measurements.

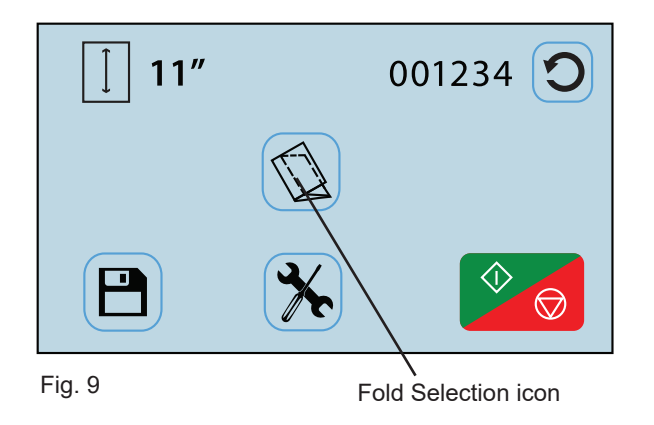

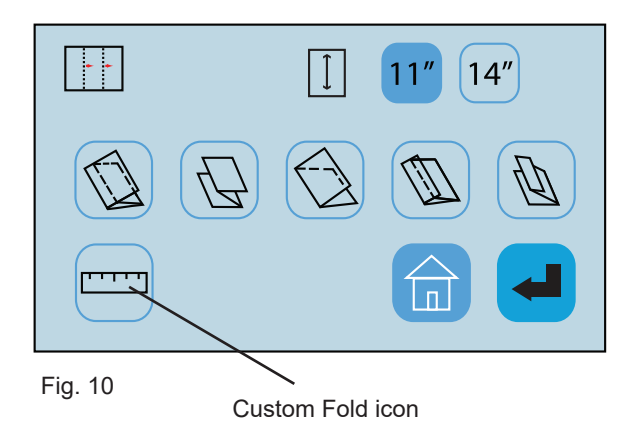

 Select the upper fold table icon (Fig. 11) to set the fold stop position for the first fold (the icon will flash dark gray when selected). Using the touch pad, key in the measurement for the first fold stop position. (Note: the minimum position is 1.75" and the max. position is 11").

Press the enter key discrete the measurement . The white box under the icon will show the measurement entered (Fig. 12).

Select the lower fold plate icon (Fig. 12) to set the fold stop position for the second fold (the icon will flash dark gray when selected). Using the touch pad, key in the measurement for the second fold stop position.
 (Note: the minimum position is 1.49" and the max. position is 8.40").

Press the enter key to enter the measurement . The white box under the icon will show the measurement entered.

For a Half Fold, leave the lower fold stop position at Zero.

|   | 0 | ) | × |
|---|---|---|---|
| 1 | 2 | 3 |   |
| 4 | 5 | 6 |   |
| 7 | 8 | 9 | • |
| + | 0 | - | C |

Fig. 11

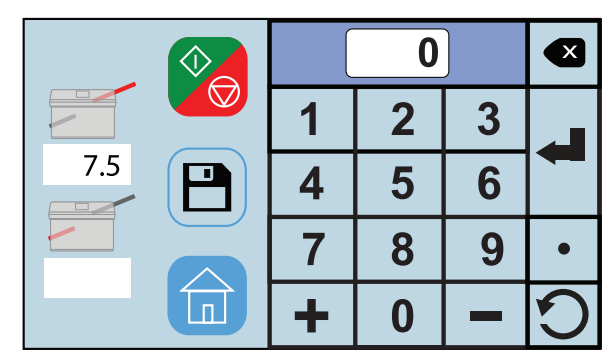

Fig. 12

## **CUSTOM FOLDS SETUP, cont.**

With one form loaded in the feeder press the "Start/Stop" icon (Fig. 13) to check that the fold settings are correct. To adjust the settings repeat steps 1 - 3.

When the folds and stacker wheels are set correctly, press the save icon P and  $\checkmark$  to name and save the custom fold.

Select the job number the fold will be saved as by toughing the screen (Fig. 14). Press the letter icon Abc.. to bring up the keypad to name the custom fold.

5. Key in the name of the job (Fig. 15) and press the save icon in the bottom right corner.

 Select the custom job and press the blue enter icon to confirm the fold stops (Fig. 16).

When the fold stops are set, the folder will return to the Home Screen with the custom job selected.

Press the start icon

🖄 🧑 to begin folding.

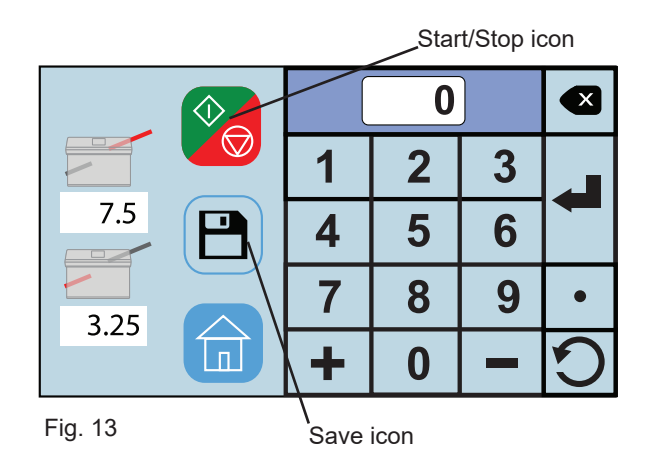

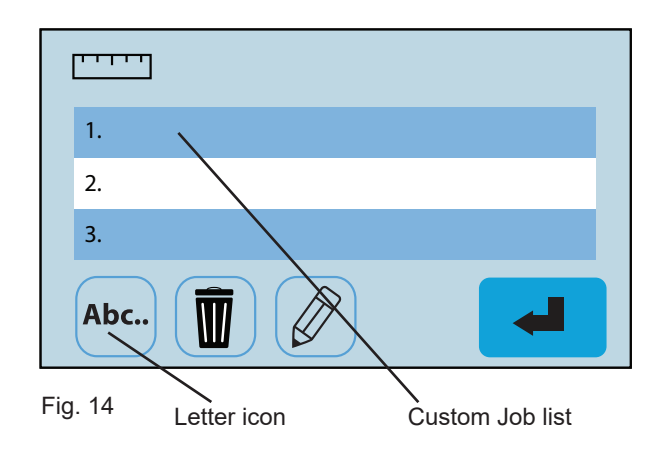

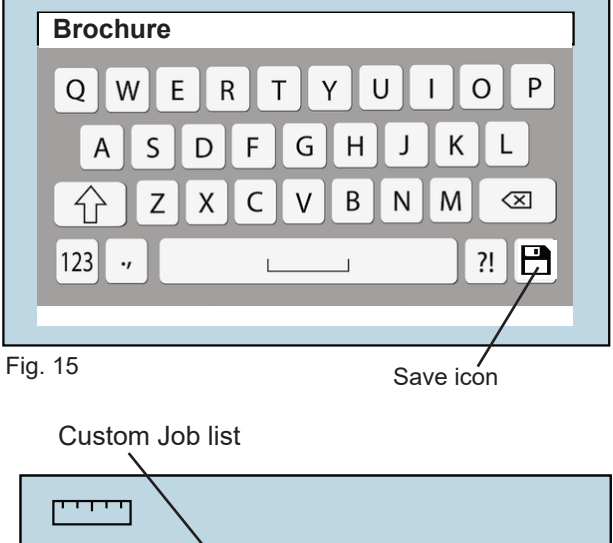

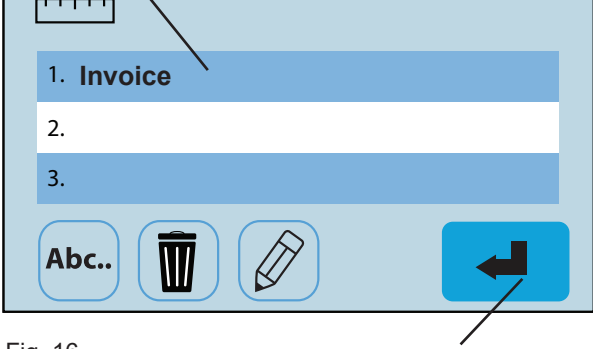

Fig. 16

Enter Icon

### **Measuring Fold Lengths**

Use the examples below to help determine the fold lengths for custom fold settings.

#### Example 1: "Z" Fold

- 1. Measure the length of panel "A", enter this number as the upper fold table measurement.
- 2. Measure the length of panel "B", enter this number as the lower fold table measurement.

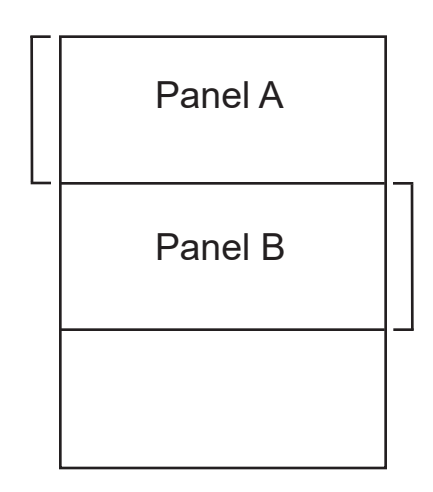

#### Example 2: "C" Fold

- 1. Measure the length of panel "A" + "B", enter this number as the upper fold table measurement.
- 2. Measure the length of panel "B", enter this number as the lower fold table measurement.

| Panel A |  |
|---------|--|
| Panel B |  |
|         |  |

## **RECALLING, EDITING & DELETING SAVED CUSTOM FOLDS SETUP**

 To recall, edit, or delete a saved custom fold from the home screen press the saved job icon (Fig. 17).

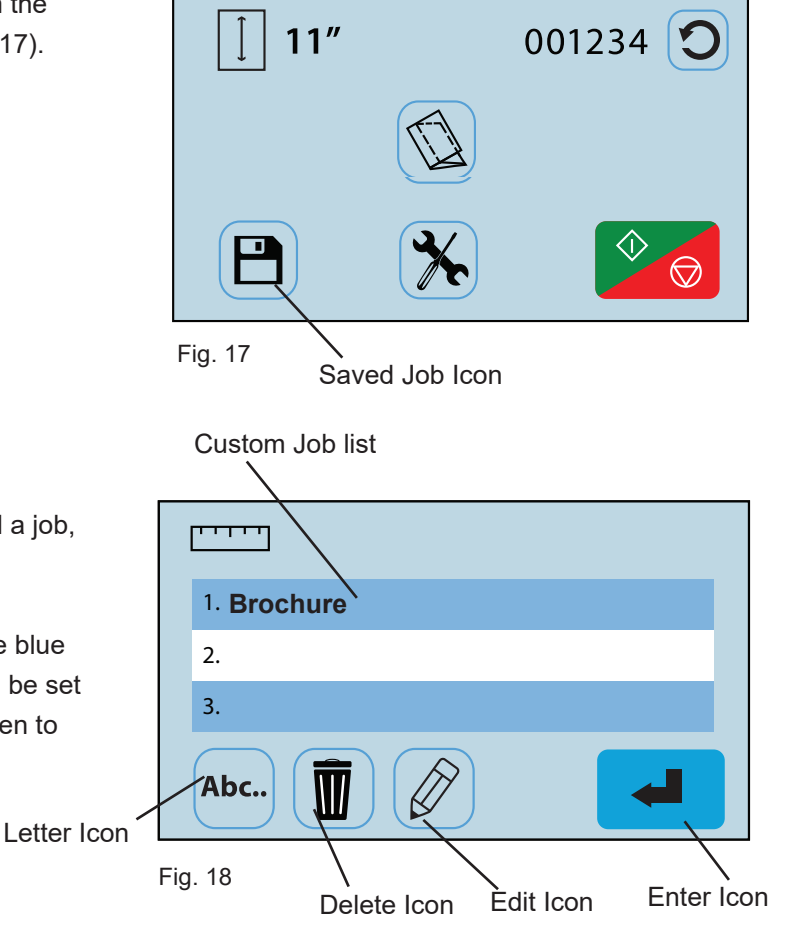

2. From the saved custom job screen you can recall a job, edit, rename, or delete a stored custom fold.

To recall, select the job from the list and press the blue enter button (Fig. 18). The fold tables will be set and the control panel will return to the home screen to start processing the job.

 To rename a job, select the job from the list and press the letter icon Abc.. (Fig. 18). Use the keypad to change the name and press the save icon in the lower right corner (Fig. 19).

4. To delete a job, select the job from the list and press the delete icon (Fig. 20). On the confirmation screen press the green box with the check to confirm the deletion or press the red box with the X to cancel the deletion (Fig. 20).

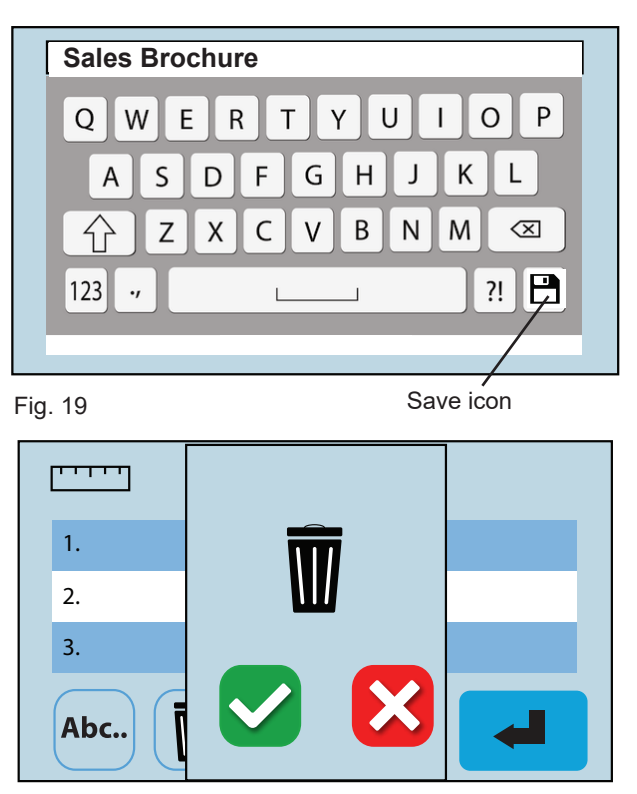

Fig. 20

## **RECALLING, EDITING & DELETING SAVED CUSTOM FOLDS SETUP**

 To edit a previously saved job, select the job from the list and press the edit icon (Fig. 18). From the fold setup screen use the same process as setting a custom fold (page 9) to edit the job settings (Fig. 21). See page 10 for measuring guidelines.

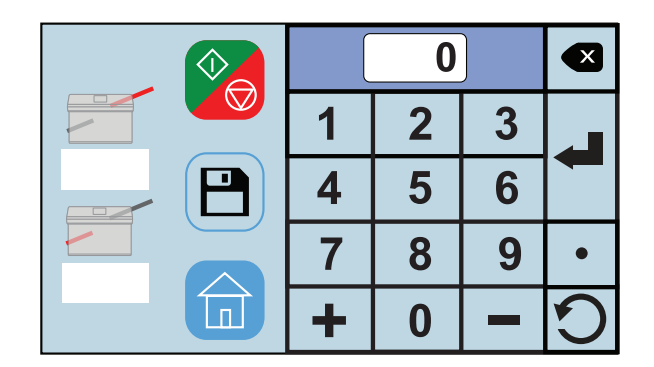

Fig. 21

## **OPERATOR SETTINGS**

A number of operator settings can be adjusted to personalize the FD 1606. This includes changing between standard and metric settings, Standard Fold Override, and restoring to Default Settings.

This section will review each setting and how to adjust them. If needed, there is a Default Settings option that will restore to factory settings. To advance to the Operator Settings Screen press the Tool icon (K) on the Home screen (Fig. 22).

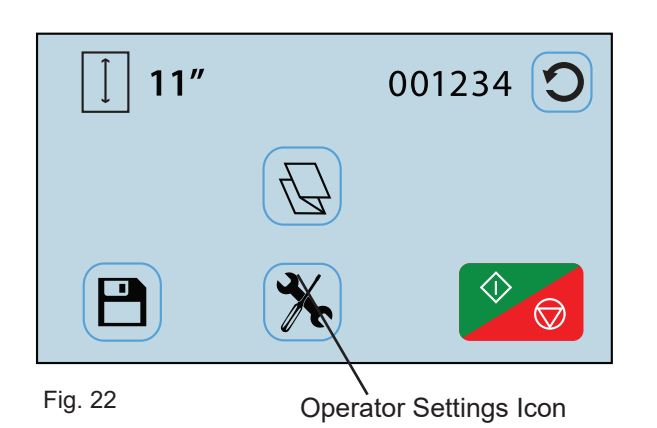

**Operator Settings Screen** 

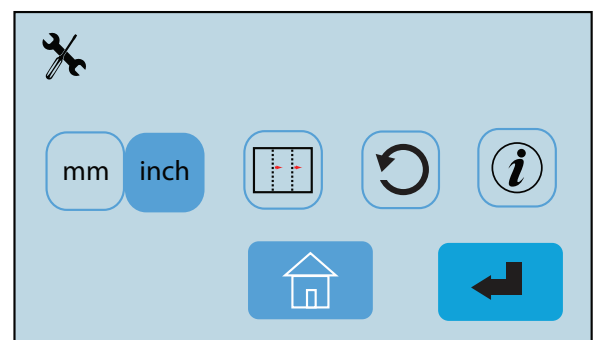

Fig. 23

#### **Standard / Metric Settings**

 From the Operator Settings screen (Fig. 23) press the measurement setting icon mm inch (Fig. 24) to change between settings. The icon highlighted in blue is the selected setting. By changing this setting the paper sizes will change from standard to metric or vice versa.

Press the home icon to return to the Home Screen.

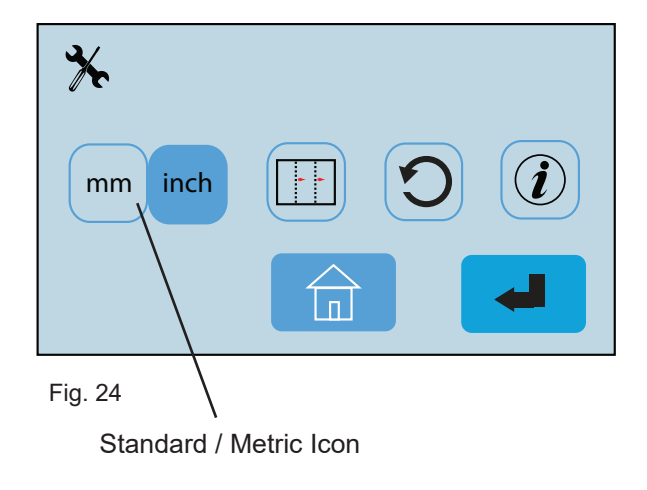

#### **Standard Fold Override**

- It may be necessary to adjust the factory set standard fold settings for a particular fold type and paper size. This can be done in the Standard Fold Override Mode. From the Operator Settings menu select the Standard Fold Override icon (Fig. 25) and press the enter icon to select.
- "Standard Fold Override" warning will be displayed (Fig. 26).

Press the green box with the check to continue or the red box with the X to exit and return to the operator screen.

 From the Standard Fold Override Screen select the paper size and fold type that you would like to override (Fig. 27). Then press the enter icon.

4. Follow the same procedures as the custom fold settings to adjust the folds (Fig. 28). Load one form and press the "Start/Stop" icon to confirm the change is correct. If the settings are good press the Save Icon to save the new settings. A save confirmation screen will be displayed.

Press the green box with the check to continue or the red box with the X to return to the fold setup screen (Fig. 29).

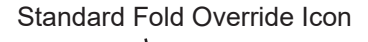

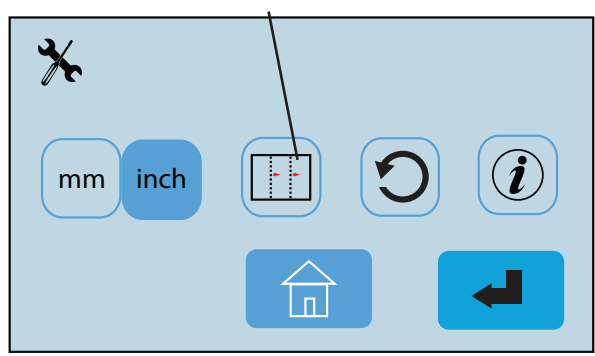

#### Fig. 25

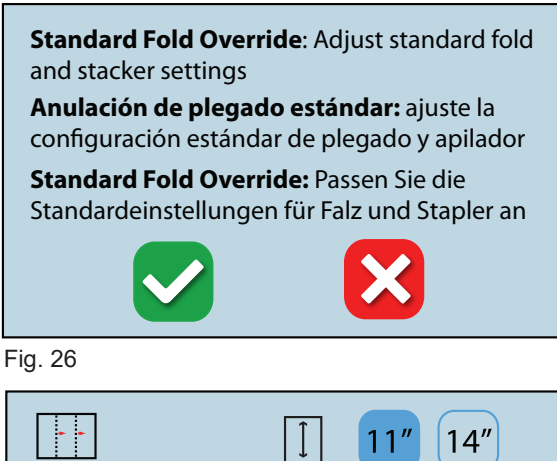

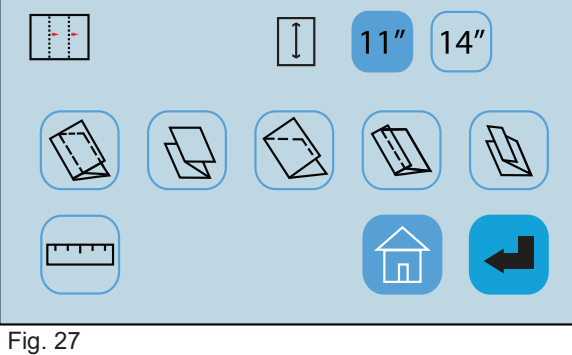

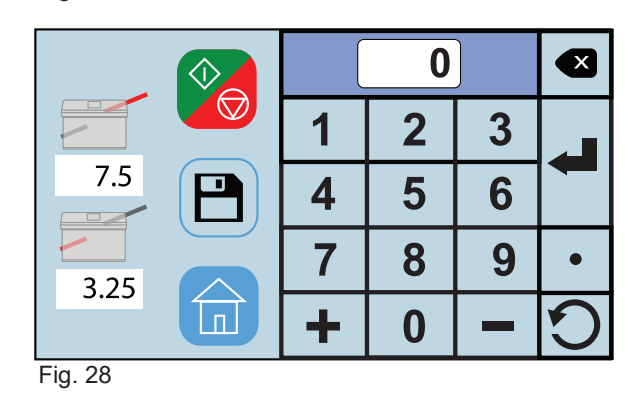

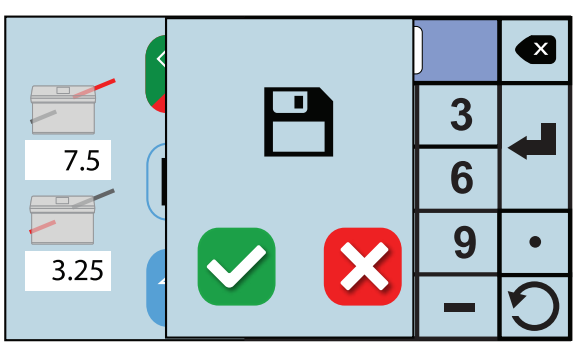

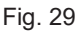

#### **Default Settings - Return to Factory Settings**

1. From the Operator Settings screen press the Default Settings icon 🕥 (Fig. 30). A confirmation screen will come up (Fig. 31). Press the green box with the check to confirm or the red box with the X to cancel the setting.

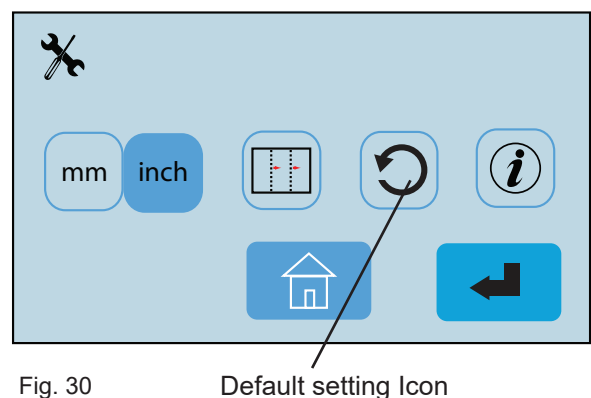

Default setting Icon

Default Reset: Resets standard folds to factory settings

Restablecimiento predeterminado: restablece los pliegues estándar a la configuración de fábrica

Standard Reset: Setzt den Standard-Falz auf die Werkseinstellungen zurück

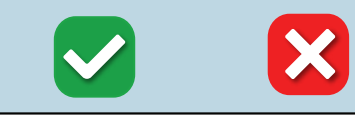

Fig. 31

Default setting confirmation screen

#### Software Information

Press the Software Information Icon (Fig. 32a) to verify 1. the current software revision. The software version information will be displayed (Fig. 32b). To return to the previous screen, press the 🛃 icon.

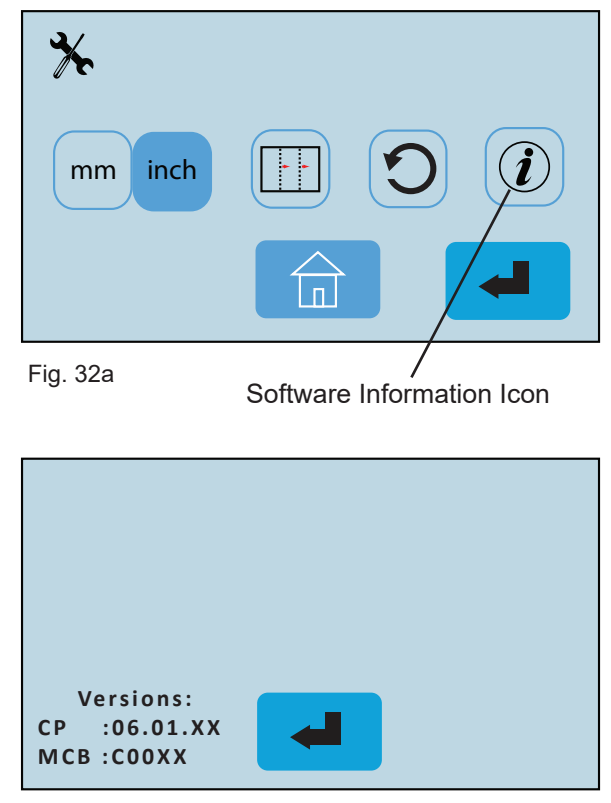

Fig. 32b

#### DAILY MAINTENANCE

- 1. It is recommended to let forms cool for one-half hour after being removed from the laser printer, before processing. This allows toner to set on the forms and static electricity to discharge. The FD 402 Jogger is recommended for best results. The Jogger squares the forms and dissipates heat and static electricity created by laser printers.
- 2. Clean infeed tires and fold rollers with Formax recommended roller cleaner & rejuvenator to remove paper dust and toner. A Formax Cleaner Kit is available from your dealer. A damp cloth with water is the best alternative.

CAUTION: Do not use any chemicals other than the roller cleaner & rejuvenator or water.

#### CLEANING PROCEDURES:

- 1. Make sure machine is turned off and unplugged. All folder/sealers have three infeed tires, four rubber fold rollers and two metal seal rollers (Fig. 33).
- 2. Remove the top cover and remove the upper and lower fold tables.
- 3. Using Formax roller cleaner, spray a new cotton cloth until the cloth is saturated. Wipe the wet cloth in a back and forth motion making sure to clean the entire surface of the infeed tires, fold and seal rollers. Next, use a dry cloth to wipe off excess toner. The cloth should be covered with black toner surplus from cleaning the rollers.
- 4. Run 10-15 sheets of blank copy paper to ensure all cleaner has been removed from the tires, fold and seal rollers. Running blank sheets will remove any excess residue of cleaner on the rollers.

**NOTE:** If the fold rollers are very dirty, you may use a green scrubbing sponge, i.e. Scotch Brite, with the roller cleaning solution.

**DO NOT** use a scrubbing sponge on the metal seal rollers. It will damage the surface. Use ONLY a new cotton cloth and roller cleaning solution on the seal rollers (Fig. 33).

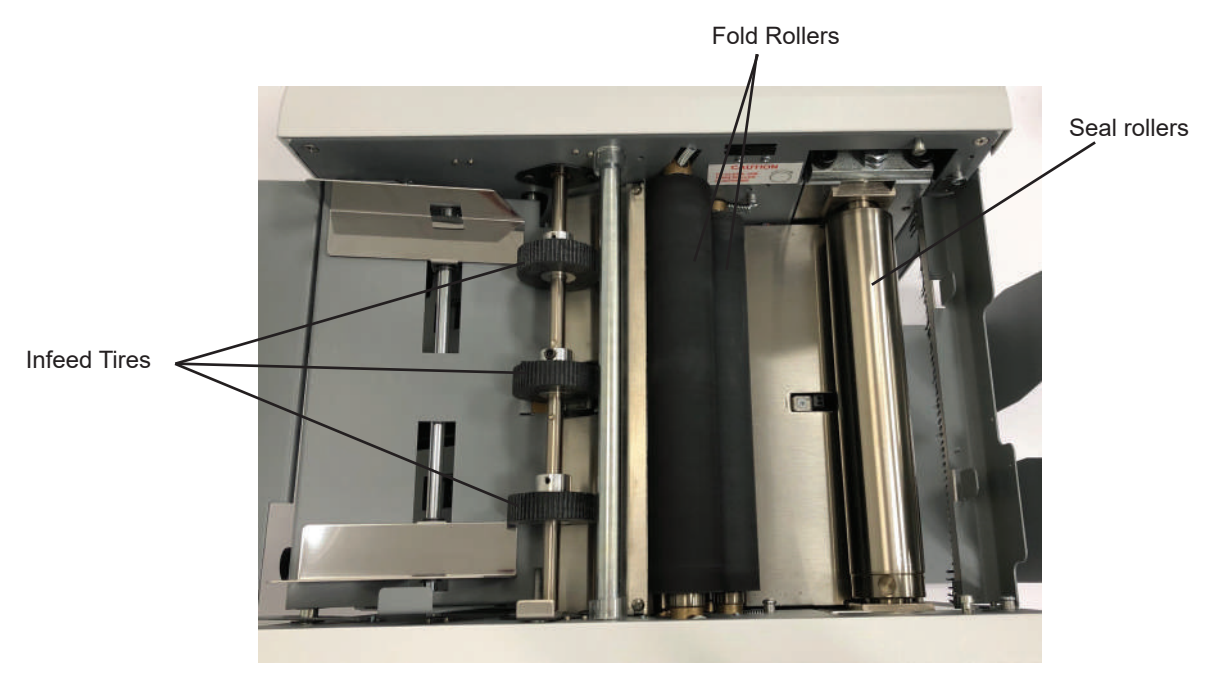

Fig. 33

## **ERROR SCREENS**

Paper Out / Paper Misfeed / Paper Jam

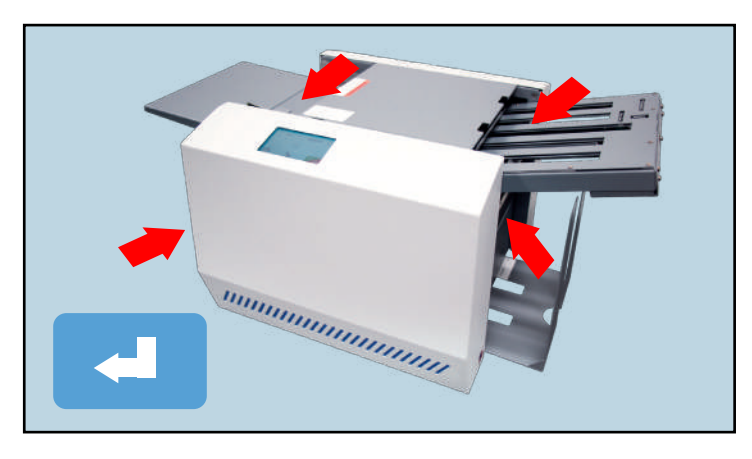

1. The feeder is empty. Load paper into the feeder and press the **cont** icon to resume operation.

2. A misfeed has occurred. Reset the stack of paper in the infeed and press the **context** icon to resume operation.

3. A paper jam has occurred in one of the areas indicated. Switch off the power and unplug the power cable.

Check the area indicated for paper and remove. You may need to remove the fold tables.

Replace and plug in the fold tables, plug in the power cable and switch on the power.

#### **Cover Open**

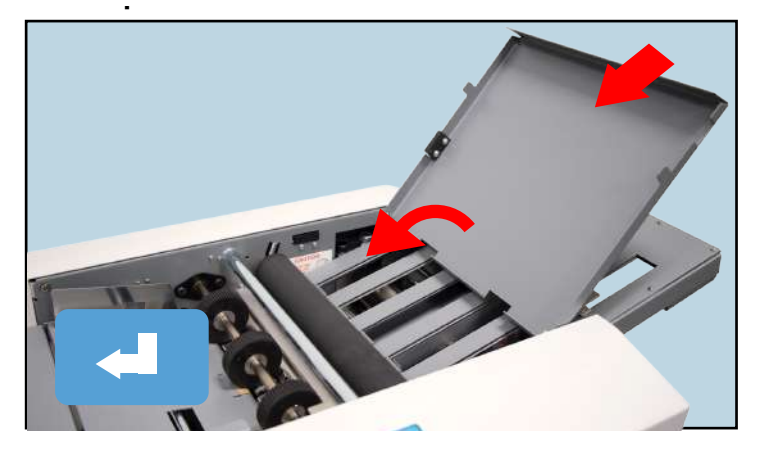

The top cover is open. Close the top cover and press the cover is operation.

#### **SERVICE MODE - RUNNING DIAGNOSTIC TESTS**

The Service Mode diagnostic software runs tests on the mechanical and electrical functions of the folder to make sure they are functioning properly. The diagnostic mode is also used to set and/or verify fold offsets.

To access the Service Mode Follow the steps below:

#### Service Mode Home Screen

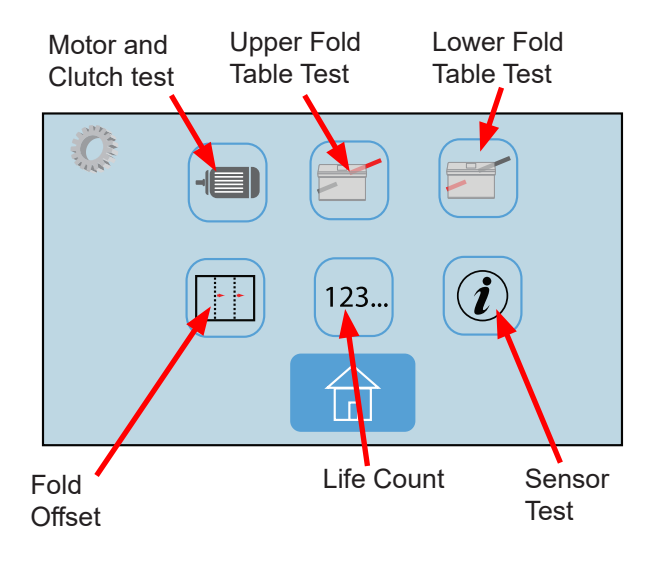

#### Accessing the Service Mode

 To access the service mode start by pressing the Operator Tools icon not be home screen (Fig. 34).

#### **Home Screen**

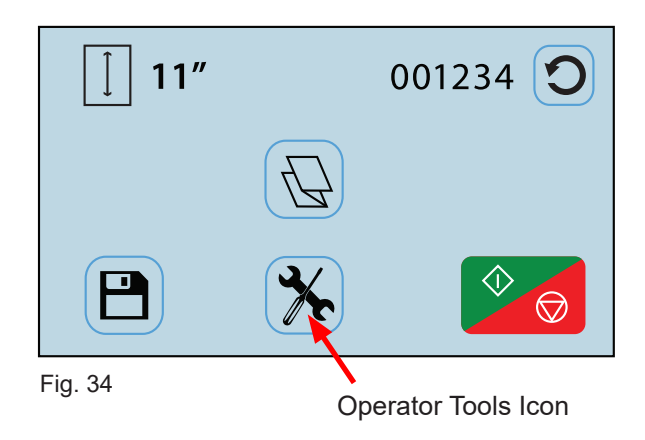

 From the Operator Tools screen press the Software Information icon () (Fig. 35).

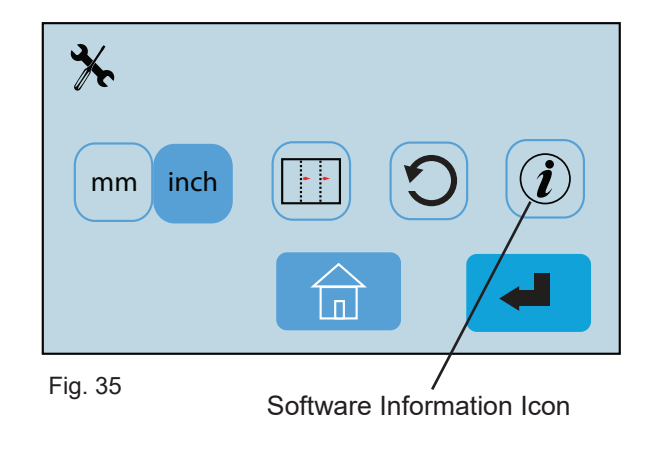

3. Press and hold the center of the Version Information, circled in red, for 5 seconds (Fig. 36).

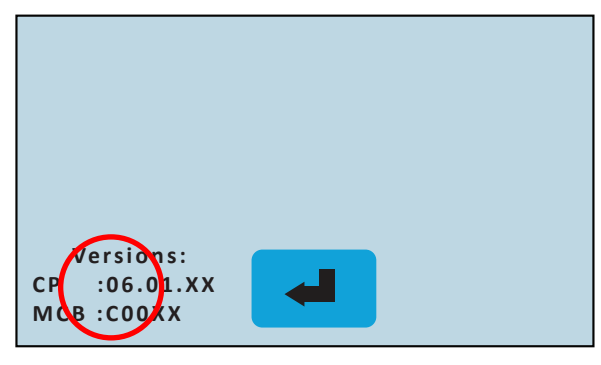

Fig. 36

#### 1. Test Motor

This mode is used to verify that the motor and clutch are working.

- From the Service Mode Home Screen select the motor icon (Fig. 37).
- Press the Start/Stop icon to test that the motor is working properly (Fig. 38).
- To exit, press the Service Mode Home icon (Fig. 38).

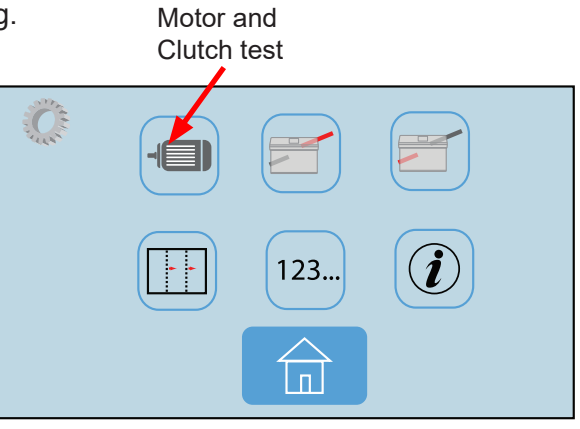

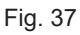

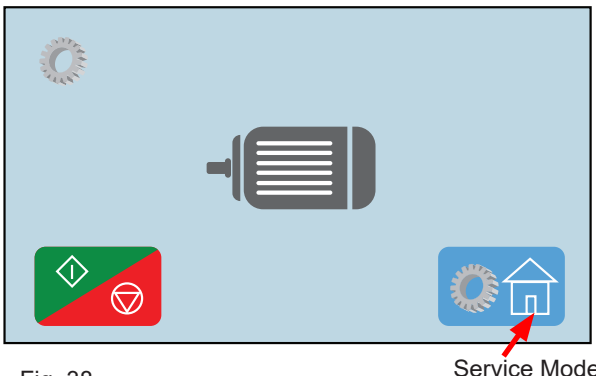

Fig. 38

Service Mode Home Icon

#### 2. Upper Fold Table Test

This mode checks to see that the fold stop worm gear is operating smoothly and that the fold table sensors are working properly for the Upper Fold Table.

- Press the Start/Stop icon . The fold stop will move to the highest position and a number will appear in the white box (Fig. 39). Press the Start/ Stop icon again to move the fold stop to the lowest position. A new number will appear in the white box for the lower position. Run the test a couple more times. If the numbers remain within 1 to 2 of the original numbers the fold table is working properly.
- 3. To Exit press the Service Mode Home icon

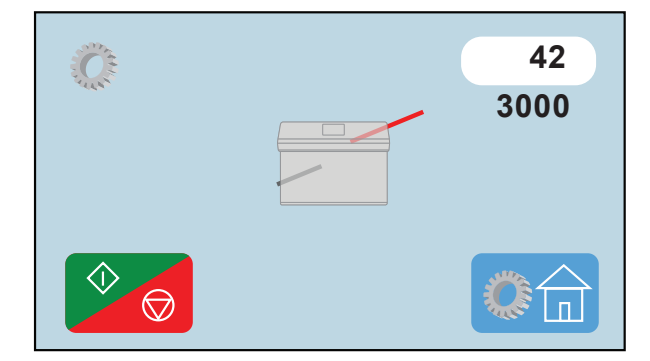

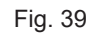

#### 3. Lower Fold Table Test

This mode checks to see that the fold stop worm gear is operating smoothly and that the fold table sensors are working properly for the Lower Fold Table.

- From the Service Mode Home Screen select the Lower Fold Table icon (Fig. 37).
- 2. Press the Start/Stop icon . The fold stop will move to the highest position and a number will appear in the white box (Fig. 40). Press the Start/ Stop icon again to move the fold stop to the lowest position. A new number will appear in the white box for the lower position. Run the test a couple more times. If the numbers remain within 1 to 2 of the original numbers the fold table is working properly.
- 3. To Exit press the Service Mode Home icon.

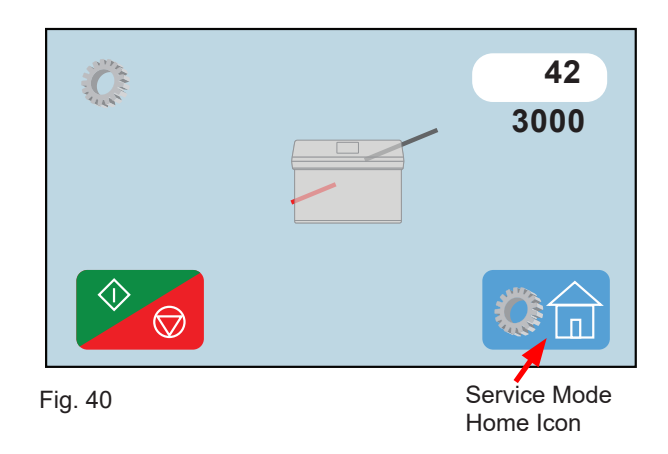

#### 4. Fold Table Offset Adjustment

This function is used to make small adjustments to the standard fold settings on the fold tables. NOTE: The adjustment made will affect all fold types and sizes.

- From the Service Mode Home Screen select the Fold Offset icon (Fig. 37).
- 2. Select the upper fold table icon for adjust the fold stop position for the first fold (the icon will turn a dark gray when selected). Using the touch pad, key in the number or use the "+" and "-" keys to make the adjustment for the first fold stop position (Fig. 41). Press the enter key " and " to enter the measurement . The white box under the icon will show the measurement entered. Select the bottom fold plate icon fold plate icon adjust the second fold and repeat the same steps to adjust.
- Press the save icon to save the adjustments. A confirmation screen will appear (Fig. 42). Press the green check box to accept the change or the red X box to cancel the change.
- 4. To exit, press the Service Mode Home Icon () at any time (Fig. 41)

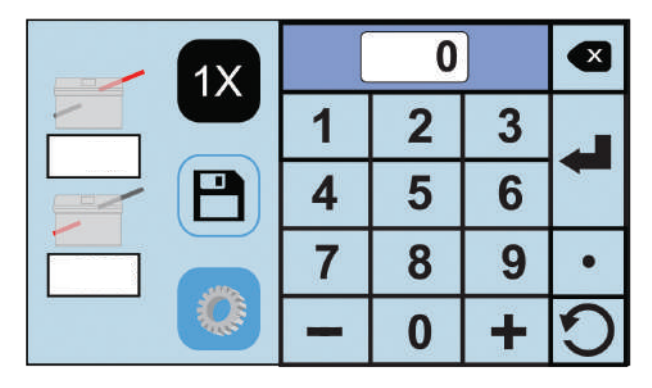

Fig. 41

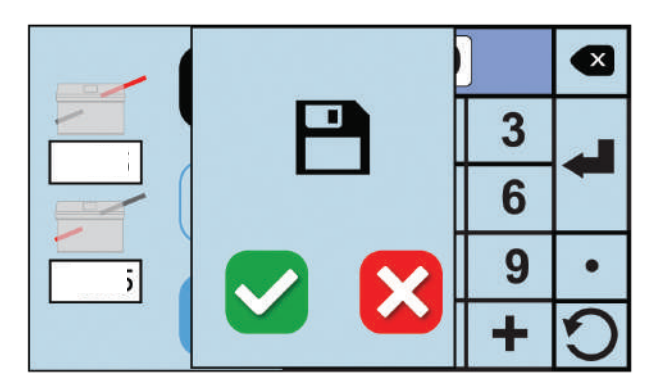

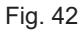

#### 5. Life Count

Shows the total number of sheets of paper run through the machine.

- 1. From the Service Mode Home Screen select the Life Count Icon 123.......
- 2. The life count will be displayed (Fig. 43).
- 3. To exit, press the Service Mode Home icon.

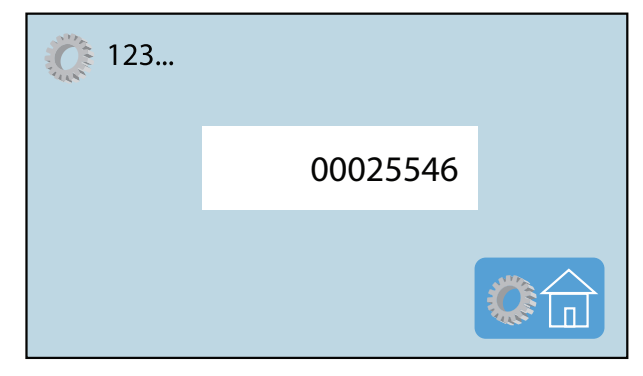

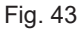

#### 6. Test Sensors

This mode is used to verify the input of the top cover and exit beam sensors.

- From the Service Mode Home Screen select the Sensor Test Icon 

   The Sensor Test Screen will be displayed (Fig. 44).
- To test the Cover Open sensor, lift the top cover. If the sensor is working properly, the red box with "N" will turn into a green box with "Y" (Fig. 44).

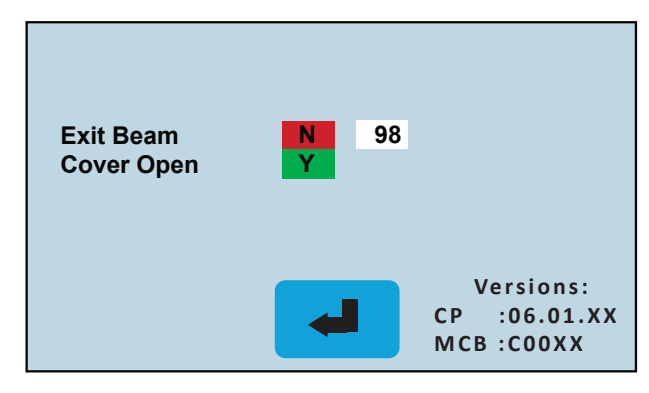

Fig. 44

3. To test the Exit Sensor Photo Eye, remove the top cover, then unplug and remove the upper fold table. Place a piece of white paper over the photo eye (Fig. 45). If the sensor is working properly, the red box with "N" will turn to a green box with "Y" and the number next to it should increase (Fig. 44).

3. To Exit press the Enter icon (Fig. 44).

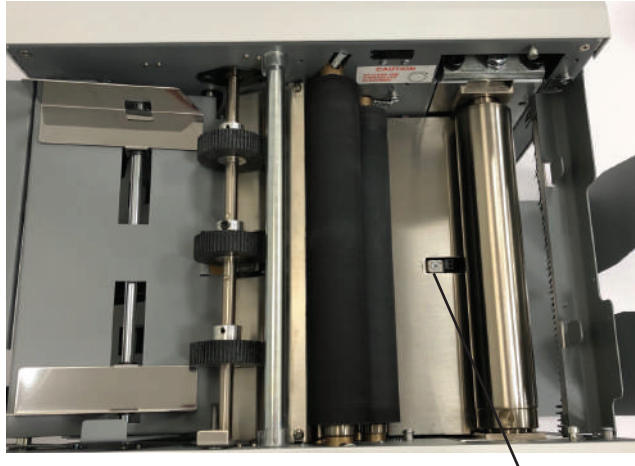

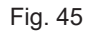

Exit sensor photo eye

## **REPLACING SEALER ROLLERS**

- 1. Turn power off and unplug power cord.
- 2. Remove side covers and upper fold plate.
- 3. Remove the sealer belt. (See sealer belt replacement, pg. 23).
- 4. Remove large roller pulley on non-operator side.
- 5. Remove the top plates by unscrewing four plate screws (Fig 46b).
- 6. Loosen or remove the four lower screws on each side.
- 7. Remove first roller by lifting up and out of machine.
- 8. Remove the two springs.
- 9. To remove second roller, tilt stainless steel center away from roller.
- 10. Remove second roller the same way as the first roller.
- 11. To reassemble, repeat above steps in reverse.
- 12. Adjust belt tension. (See belt replacement, page 23.)

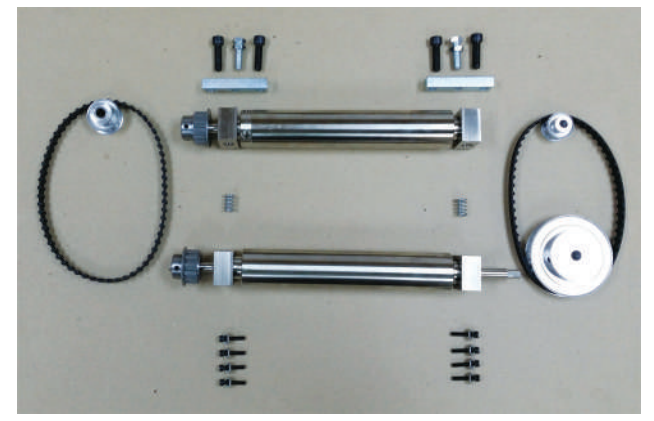

Fig. 46a Sealer Roller Components

Roller Pulley

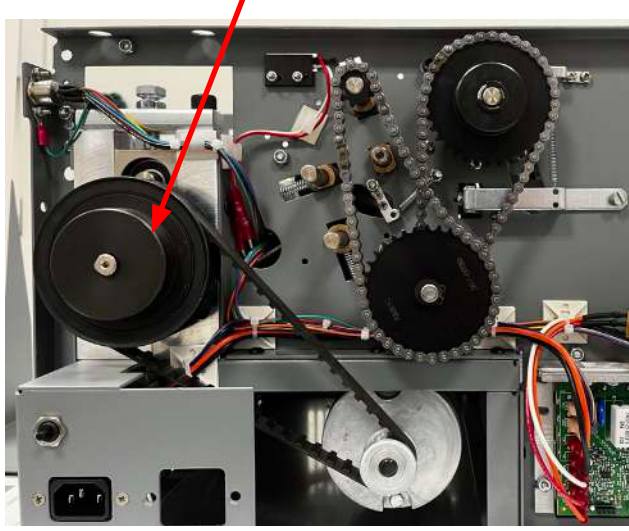

Top plate

Plate screws

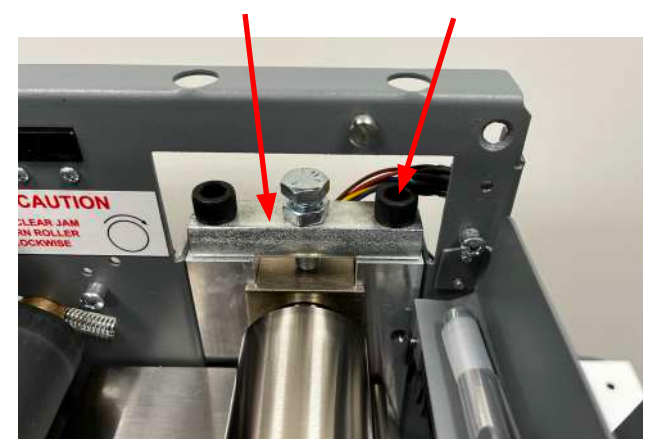

Fig. 46b

#### SEALER BELT ADJUSTMENT AND REPLACEMENT

NOTE: Roller clearance must be set before adjusting belt tension.

- 1. Make sure machine is turned off and unplugged.
- 2. Remove the operator side cover.
- 3. Loosen lever screw and belt tensioner screw (Fig. 47) until belt is loose enough to remove belt.
- 4. Install new belt.
- 5. To adjust belt first determine if belt is too tight or too loose (belt should have no more than 5/16" play). Tighten or loosen the belt tensioner screw to adjust tension.
- 6. Reverse procedure to install.

NOTE: Be sure not to over tighten belt, it will affect roller clearance.

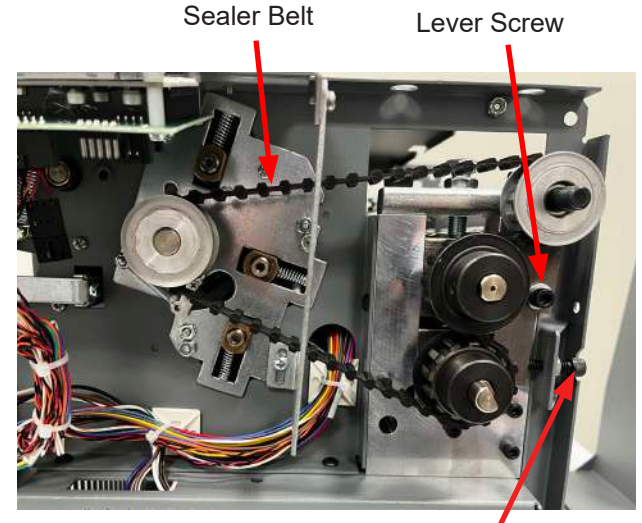

Fig. 47

Belt tensioner screw

## ADJUSTING ROLLER CLEARANCE

| 1. | Turn power off and unplug power cord.                                  |
|----|------------------------------------------------------------------------|
| 2. | Loosen locking nuts on the top plates (fig. 48).                       |
| 3. | Insert a feeler gauge (0.001") into space between the rollers.         |
| 4. | Turn adjusting bolts while checking clearance with the feeler gauge.   |
| 5. | Tighten the locking nuts in place after proper clearance has been set. |

**NOTE:** Double-check spacing with feeler gauge. Left to right fine-tuning is required.

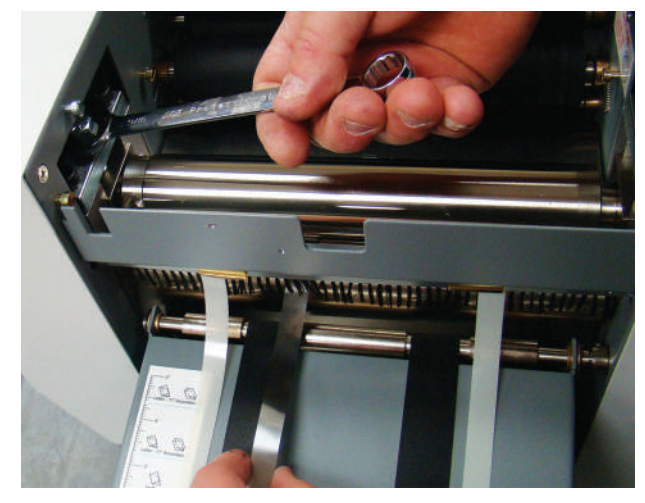

Fig. 48

#### **REPLACING FOLDER ROLLERS**

- 1. Turn power off and unplug power cord.
- 2. Remove the top cover, both fold tables and both side covers.
- 3. Remove control panel.
- 4. On Operator side using an Allen wrench remove sealer belt and pulley (Fig. 49). (See sealer belt replacement, pg. 23).
- 5. On the Non-operator side using an Allen wrench remove the top fold roller sprocket and chain (fig. 44b).
- 6. Remove bearing springs on both ends of rollers bearing plate (Fig. 50).
- 7. Remove old rollers.
- 8. To reassemble, repeat above steps in reverse.

Remove sealer belt and pulley

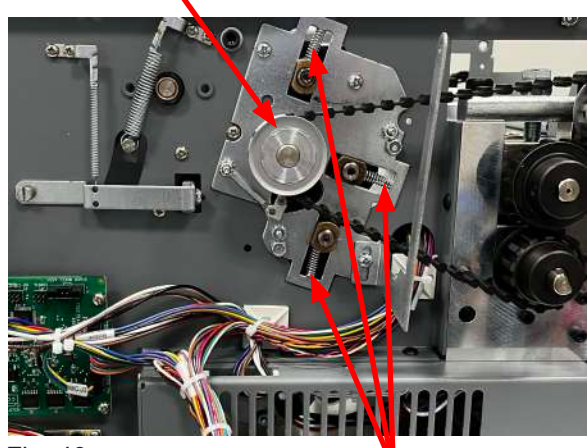

Fig. 49

Fig. 50

Bearing Springs

Top fold roller sprocket and chain

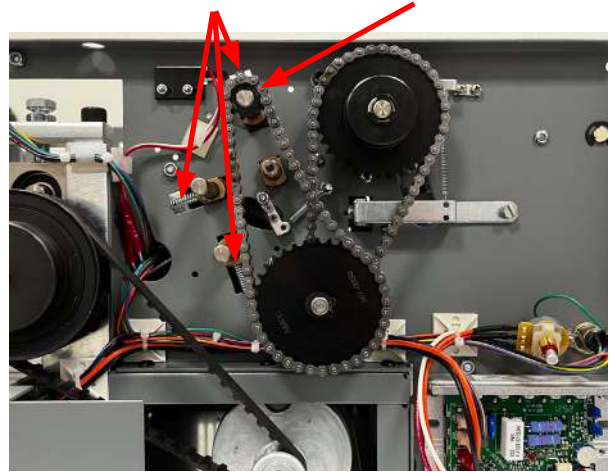

Bearing Springs

#### **REPLACING IN-FEED TIRES**

- Turn power off and unplug the power cord. 1.
- 2. Remove top cover and non-operator cover.
- 3. Loosen the lock screw that holds the shaft clamp in position.
- 4. Pull up shaft clamp.

17

- Remove retaining "e" ring on gear (Fig. 51). 5.
- Remove gear and chain (Fig. 52). 6.
- 7. Loosen outer feed tire mounting screws and remove center feed tire mounting screw (one screw each).
- Pull roller bar through each feed tire in the direction of 8. the removed gear.
- 9. To reassemble, repeat above steps in reverse.

Shaft Lock Bolt Shaft Clamp

Fig. 51

Feed Tires

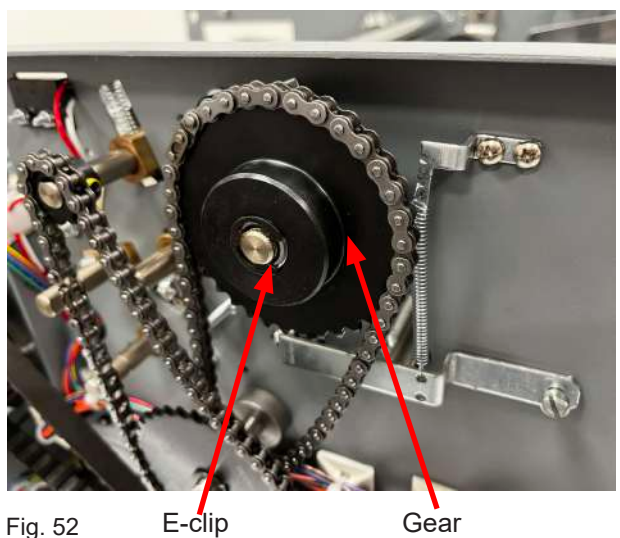

Fig. 52

Gear

## **REPLACING SINGULATOR PAD**

| 1. | Remove Allen screw from center in-feed tire (Fig. 53) and slide tire to the side to access the singulator pad. |
|----|----------------------------------------------------------------------------------------------------|
| 2. | Remove rubber singulator pad (Fig. 54). A screwdriver or knife may be need to pry off the pad.                 |
| 3. | Clean singulator mount.                                                                                        |
| 4. | Apply super glue to singulator pad and singulator mount.                                                       |
| 5. | Apply singulator pad to singulator mount, let sit for at least five minutes before reinstalling in-feed tire.  |

Center feed tire Allen screw.

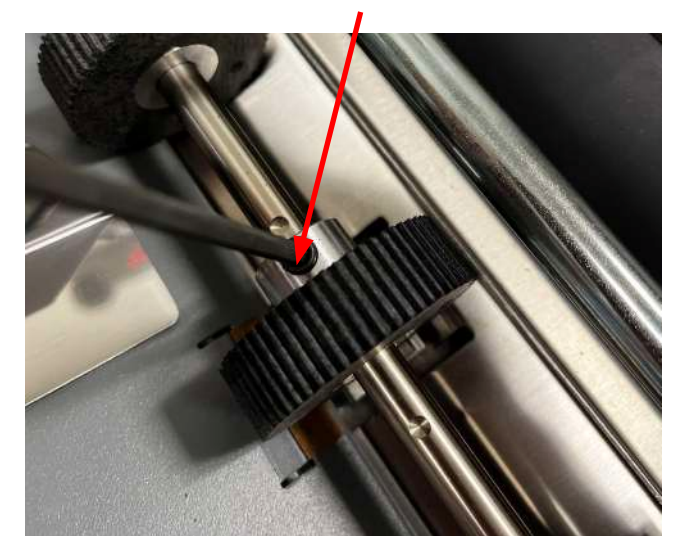

Fig. 53

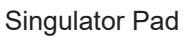

## **REPLACING CORK PAD**

| 1. | Remove Allen screw from center in-feed tire (Fig. 53) and slide tire to the side to access the singulator pad. |
|----|----------------------------------------------------------------------------------------------------|
| 2. | Remove old cork pad (Fig. 54). A screwdriver or knife may be need to pry off the pad.                          |
| 3. | Clean area of removed pad.                                                                                     |
| 4. | Apply super glue to cork pad and in-feed tray.                                                                 |
| 5. | Apply cork pad to in-feed table. Let sit for at least five minutes before operating the machine.               |

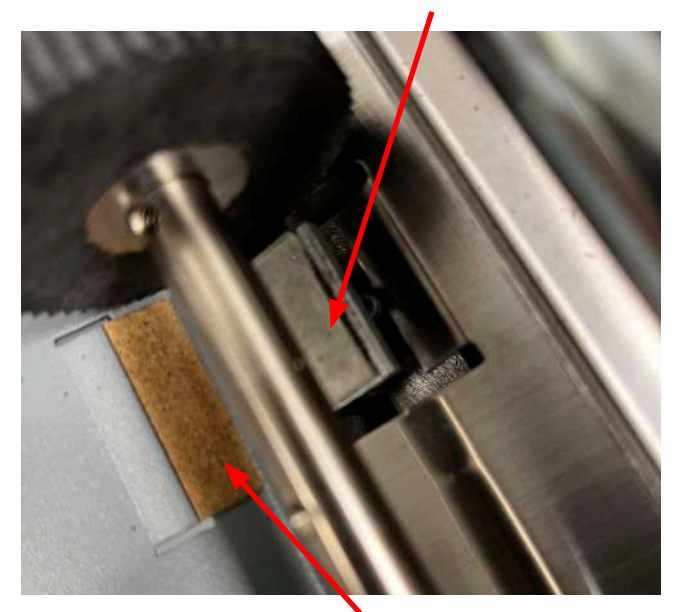

Fig. 54

Cork Pad

## **REPLACING CONTROL PANEL BOARD**

- 1. Make sure machine is turned off and unplugged.
- 2. Remove the operator side cover.
- 2. Remove the side bracket mounting screws from either side of the Control Panel assembly (Fig. 55).
- 3. Remove the two mounting screws holding the control panel assembly to the side frame (Fig. 56).
- 5. Remove the control panel from the control panel mount.
- 6. Unplug the electrical connectors. Note their location.
- 7. Remove the six  $\frac{1}{4}$ " nuts holding the board to the panel. Do not lose any of the eight white plastic spacers.
- 8. Reverse procedure to install.

Bracket mounting screws

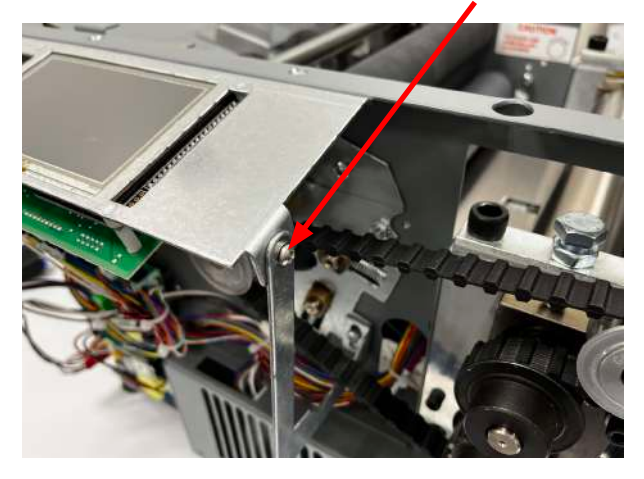

Fig. 55

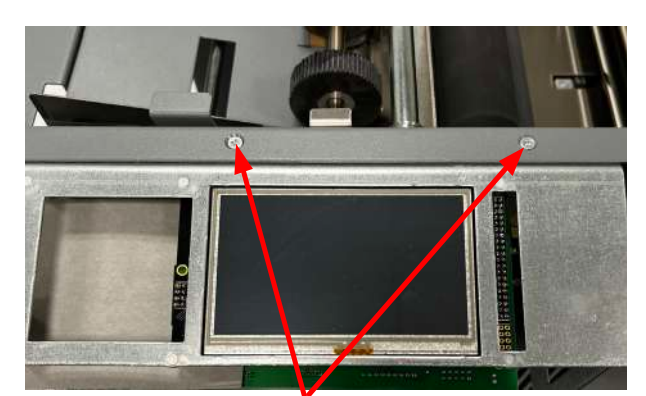

Fig. 56

Side frame mounting screws

#### **REPLACING SENSOR HARNESS ASSEMBLIES**

A single photo eye (Fig. 57), located just before the pressure rollers, is used for counting, last form time out and fault/double feed detection.

- 1. Loosen the screw on the guide plate.
- 2. Carefully remove the screw and the photo eye. Take note of the angled position of the sensor.
- 3. Unplug the wires and discard old photo eye.
- 4. Reverse the previous step to install the new photo eye.
- 5. Adjust the photo eye to 1/8" below the guide plate.
- 6. Tighten the screw to ensure the photo eye does not move.

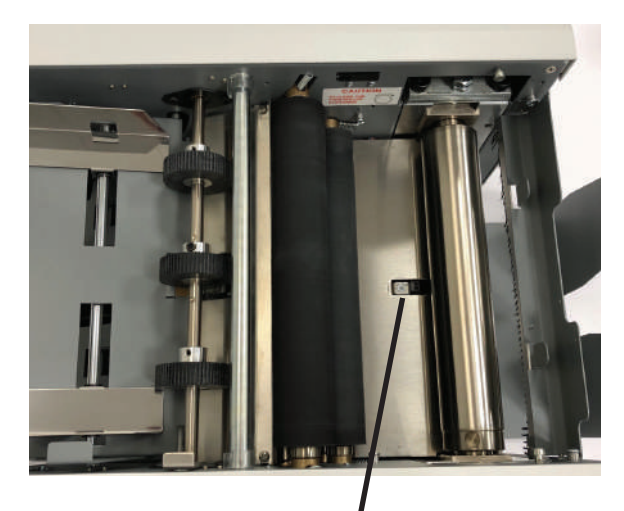

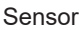

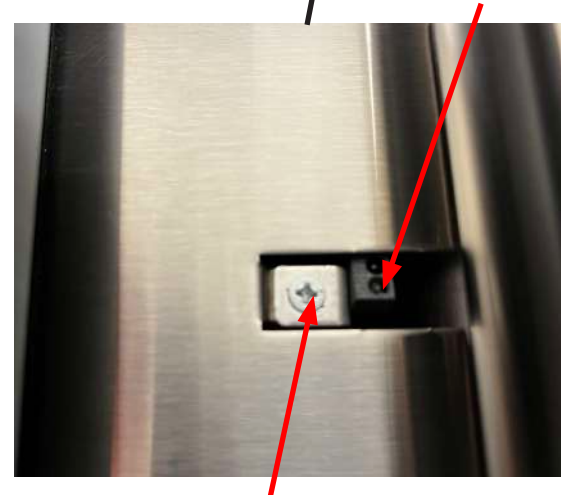

Fig. 57

Mounting Screw

## TROUBLESHOOTING

| TROUBLE                             | POSSIBLE CAUSE                                               | REMEDY                                                                                   |
|-------------------------------------|--------------------------------------------------------------|------------------------------------------------------------------------------------------|
| Control panel is not                | Power switch turned off.                                     | Turn on power switch.                                                                    |
|                                     | No power at the wall outlet.                                 | Check wall outlet.                                                                       |
|                                     | No power to the machine inlet.                               | Check power cord for frayed/broken wires.                                                |
|                                     | No power to the control panel.                               | Press the button on the circuit breaker, located on the rear, near the power cord inlet. |
|                                     | Internal electrical failure                                  | Call for service.                                                                        |
| Fold table stop not moving          | Fold table is not plugged in.                                | Plug in fold table.                                                                      |
| when "Test"/ "Start" is pressed.    | Electrical or mechanical failure                             | Call for service.                                                                        |
| "Cover Open" image is               | Cover open                                                   | Close cover.                                                                             |
| displayed.                          | Magnatic switch is broken                                    |                                                                                          |
| "Deper quit" image is               | Inford travia amonty                                         | Call for service.                                                                        |
| displayed.                          | inteed tray is empty.                                        | Place documents on the inleed tray.                                                      |
| "Paper Jam / Misfeed"               | Paper misfeed                                                | Reload paper and press the 🔁 icon.                                                       |
| image is displayed.                 |                                                              | Remove paper and press the <b>I</b> icon.                                                |
|                                     | Paper jammed at exit of folder                               |                                                                                          |
| Black marks on the folded paper.    | Infeed tires, separator, and/or fold rollers are dirty.      | Clean the parts with approved roller cleaner and rejuvenator.                            |
| Fold is skewed.                     | Infeed tray is out of alignment.                             | Turn skew adjuster knob to remove the skew.                                              |
| Documents are wrinkled or crunched. | Fold tables are not inserted correctly.                      | Remove and reinstall fold tables. Be sure they're properly positioned.                   |
|                                     | Piece of paper or other material is stuck in the fold table. | Power off, unplug and remove fold table.<br>Remove jammed material. Reinstall table.     |
| Infeed tray lever does not work     | Broken spring                                                | Call for service.                                                                        |
| Double feeding forms                | Documents stuck together                                     | Jog forms to remove static electricity.                                                  |
|                                     | More tension is needed                                       | Adjust the infeed tension lever                                                          |
|                                     | Feed tire or separator worn                                  | Call for service                                                                         |
| Not feeding documents               | Feed tires are dirty                                         | Clean feed tires                                                                         |
|                                     | Feed tires or separator worn                                 | Call for Service                                                                         |
| Power loss                          | Circuit Breaker tripped                                      | Press black reset button next to power inlet.                                            |
|                                     | Under adverse conditions,                                    | When power is restored, turn off machine, then                                           |
|                                     | power input level may drop below acceptable limits           | turn on again to restore normal operations.                                              |

#### TROUBLESHOOTING

Using the Jam Clearing Tool

#### **Clearing Paper Jams**

WARNING: Turn off machine and unplug cord from its receptacle.

If a jam occurs between the metal seal rollers, open the top cover, unplug and remove the upper fold table.

Remove the jam clearing tool (located under the upper fold table), insert the tool into the cutout on the upper metal roller, and turn clockwise until the paper jam is clear (Fig. 58). Refer to the label inside the machine for the correct turning direction (Fig. 59)

NOTE: Do not turn counter-clockwise and force the forms to exit machine as rollers may be damaged. Remove the jammed form, return tool to holder and reinstall upper fold table. Reinstall cover and press reset button.

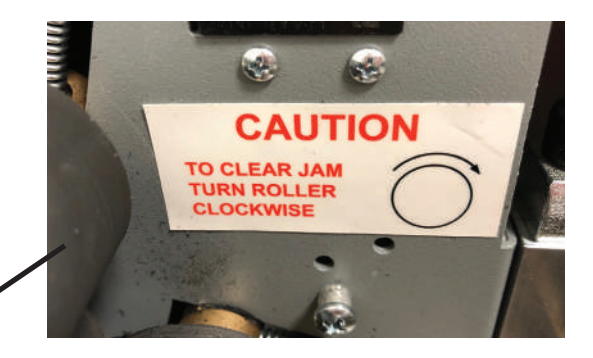

Fig. 58

Fig. 59

## **DETERMINING FOLD TYPE**

Two Standard Folds 11" "Z" & 11" "C" Refer to Operator Manual for custom fold setup.

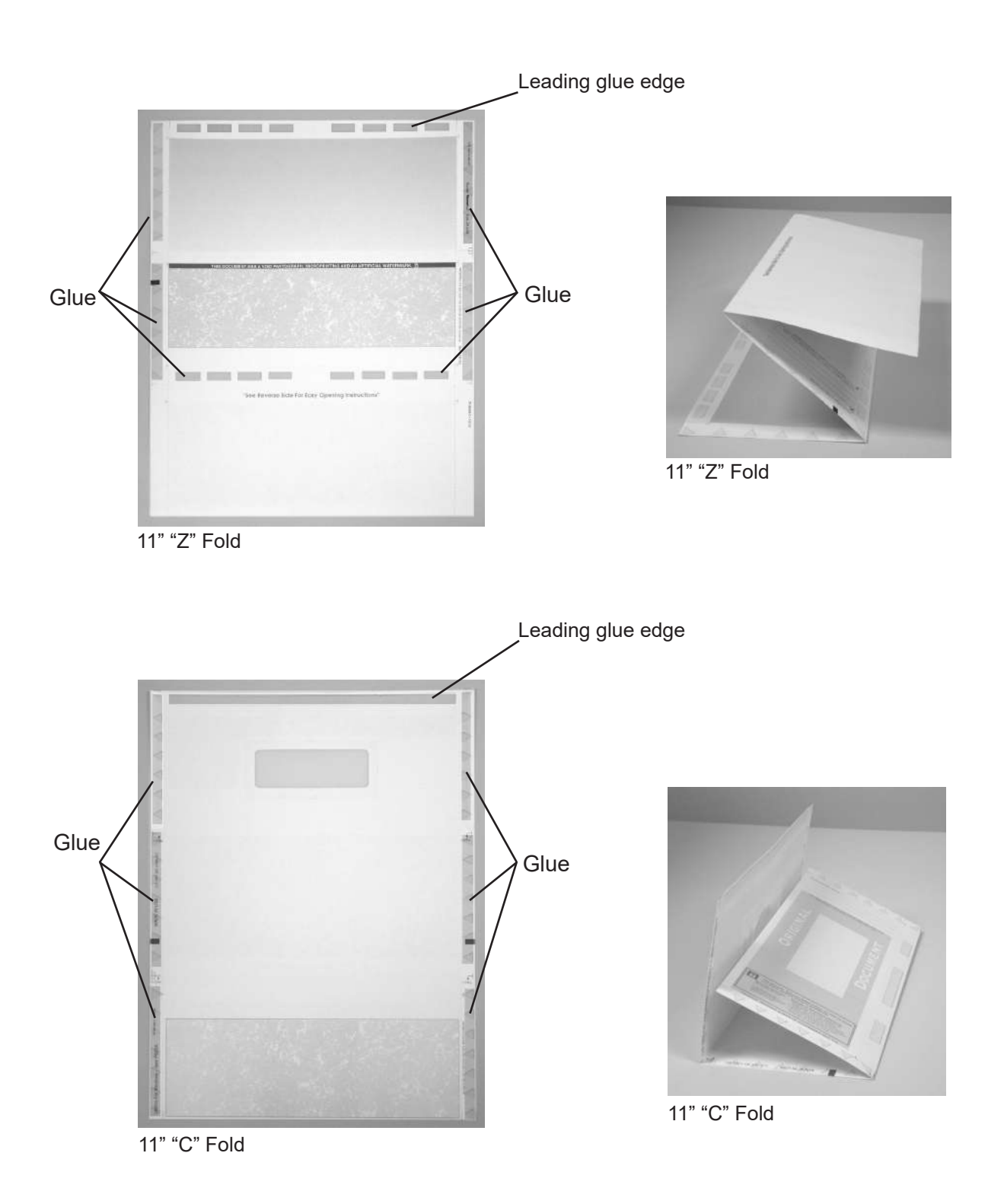

# Leading Edge

#### Make copies of this page on copy paper for fine tuning folds

### **Instruction For Lining Up Folds**

1. Place a stack of these sheets into the feeder and fold one (1) or two (2) sheets.

- 2. Take a folded sheet from the catch tray and lay it on top of a pressure seal form lining the leading edge of this sheet up with leading edge of the pressure seal form.
- If the folds on this test sheet do not line up with the perforated folds on the form, the fold plates need to be adjusted up or down to make the folds line up. Refer to Fig. 60 for a "Z" fold and Fig. 61 for a "C" fold.
  - If fold "A" on the test form is to the right of the perforation on the pressure seal form move the top fold plate stop position up. If fold "A" is to the left move the top fold plate stop position down.
  - If fold "B" on the test form is to the right of the perforation on the pressure seal form move the bottom fold plate stop position down. If fold "B" is to the left move the bottom fold plate stop position up.

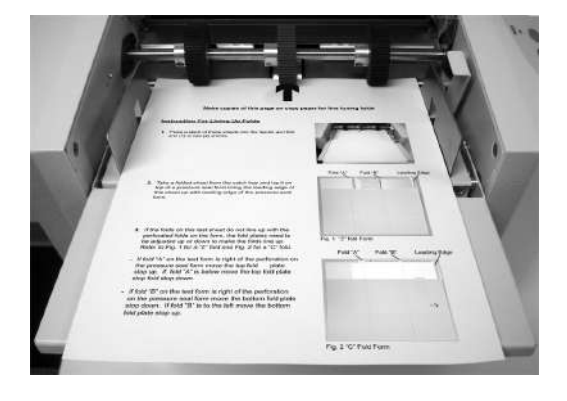

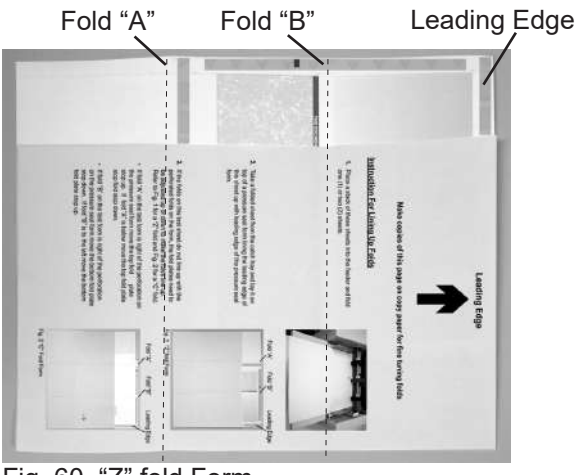

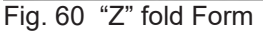

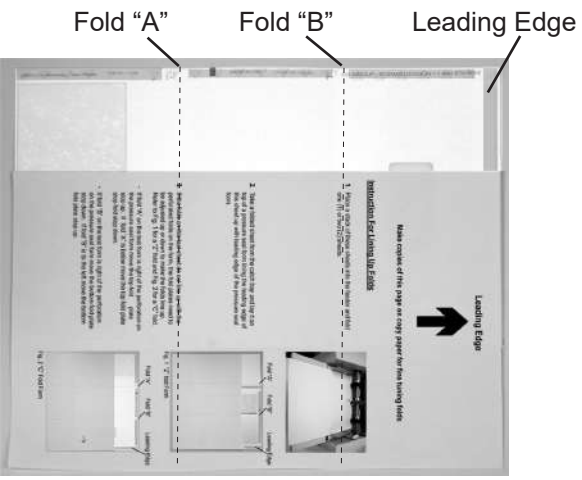

Fig. 61 "C" Fold Form

## PARTS

#### **OPERATOR SIDE COMPONENTS**

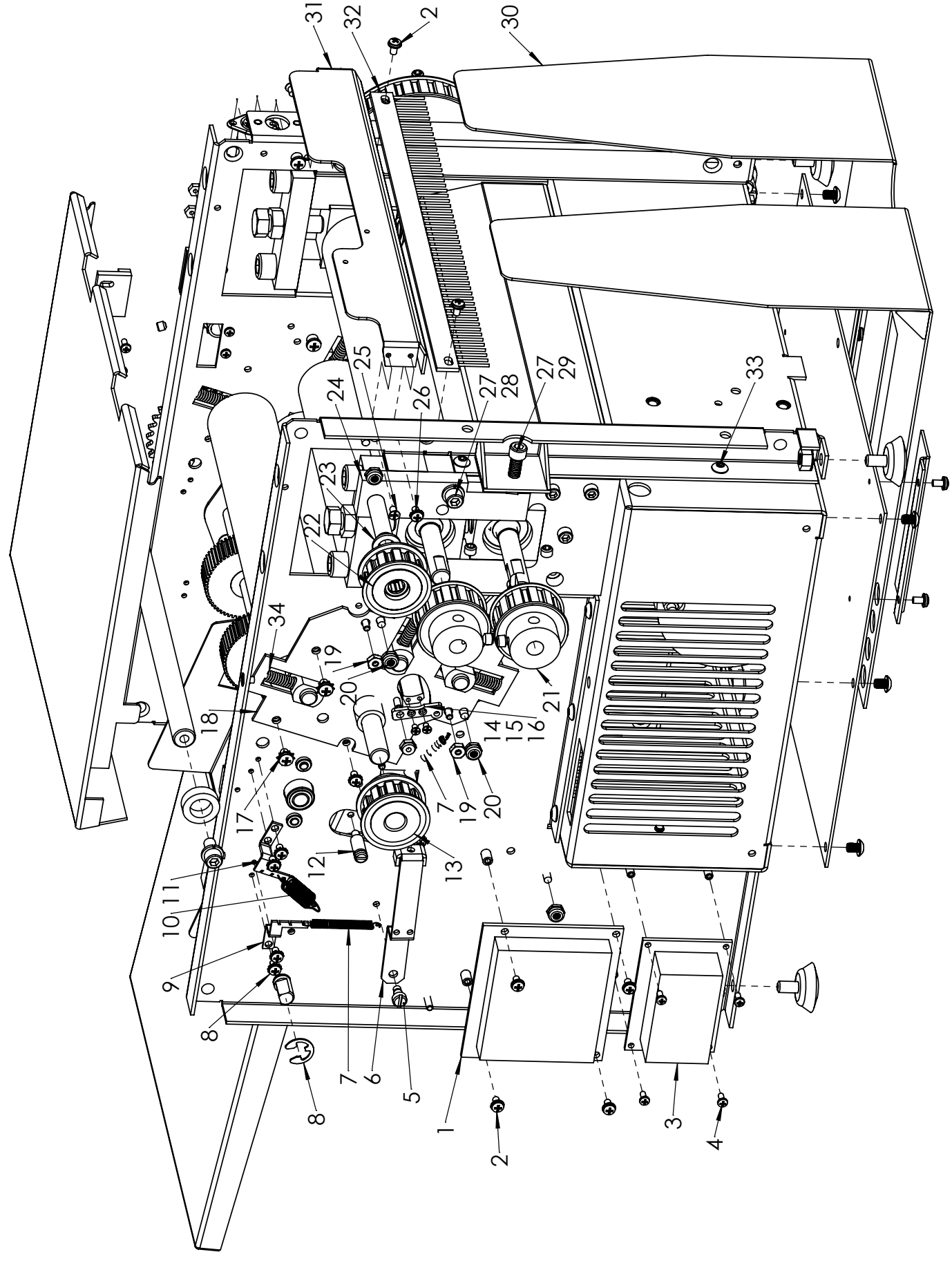

#### **OPERATOR SIDE COMPONENTS**

| ITEM | PART     | DESCRIPTION                          | QTY |
|------|----------|--------------------------------------|-----|
| 1    | 490-0044 | 386-2056 FOLD PLATE DRIVE PCB        | 1   |
| 2    | 373-5869 | 6-32 x 1/4 PPH SCREW                 | 4   |
| 3    | 319-0309 | POWER SUPPLY 24 VDC                  | 1   |
| 4    | 373-0014 | PPH 4-40 x 1/4                       | 4   |
| 5    | 375-0044 | SHOULDER SCREW                       | 2   |
| 6    | 360-1649 | SINGULATOR ARM                       | 2   |
| 7    | 342-0077 | EXTENSION SPRING                     | 2   |
| 8    | 373-5868 | 6-32 x 1/4 PPH SCREW PPH             | 14  |
| 9    | 360-1659 | SPRING BRACKET OP SIDE               | 2   |
| 10   | 342-0078 | EXTENSION SPRING                     | 2   |
| 11   | 360-1645 | SPRING BRACKET NON-OP SIDE           | 2   |
| 12   | 330-0084 | ROLLER SPRING PIN                    | 2   |
| 13   | 365-0201 | DRIVE PULLEY .38 PITCH, MOD.         | 1   |
| 14   | 334-0447 | DIVERTER, 1506                       | 1   |
| 15   | 360-3194 | DIVERTER END PLATE DR SIDE, 1606     | 1   |
| 16   | 373-0119 | 4-40 x 3/16 FTHD SCREW               | 4   |
| 17   | 373-0088 | PPH SCREW W/EXT STAR 8-32X.25        | 11  |
| 18   | 360-3187 | 1606 BEARING PLATE                   | 1   |
| 19   | 378-9500 | 6-32 NUT WITH STAR WASHER            | 3   |
| 20   | 378-0115 | NUT SELF LOCK 8-32                   | 17  |
| 21   | 365-0145 | PULLEY, 13T .38 PITCH                | 2   |
| 22   | 395-0872 | IDLER PULLEY 11T                     | 1   |
| 23   | 371-0027 | THRUST BEARING 3/8 X 5/8             | 1   |
| 24   | 334-0371 | BRACKET IDLER ADJ.                   | 1   |
| 25   | 375-0070 | 6-32 x 1/4 PFH SCREW                 | 2   |
| 26   | 373-5868 | 6-32 x 1/4 WITH EXTERNAL STAR WASHER | 2   |
| 27   | 374-5832 | 1/4-20X1 SOC HD CAP SCREW            | 2   |
| 28   | 377-2611 | WASHER 1/4" SPLIT                    | 1   |
| 29   | 378-6549 | 1/4"x20 KEP NUT                      | 1   |
| 30   | 360-2802 | CATCH TRAY, 2002 / 2032 (GRAY)       | 1   |
| 31   | 360-3190 | ROLLER GUARD, 1606 AUTO FOLD         | 1   |
| 32   | 316-0011 | STATIC WAND, 1500, 2000, 2030, 2052  | 1   |
| 33   | 375-5699 | 10-32 x 1/4 BTHD SCREW               | 6   |
| 34   | 342-0081 | COMPRESSION SPRING 0.240 X 1.00      | 6   |
|      |          | NOT SHOWN                            |     |
|      | 365-0146 | TIMING BELT DOUBLE SIDED             | 1   |
|      | 310-0273 | COMM. LINK HARNESS <                 | 1   |
|      | 310-0340 | HARNESS 24 VDC, 386-2056             | 1   |
|      | 314-0131 | PLUG, 2 POS. 5mm TERM. BLOCK         | 1   |

#### **DRIVE SIDE COMPONENTS**

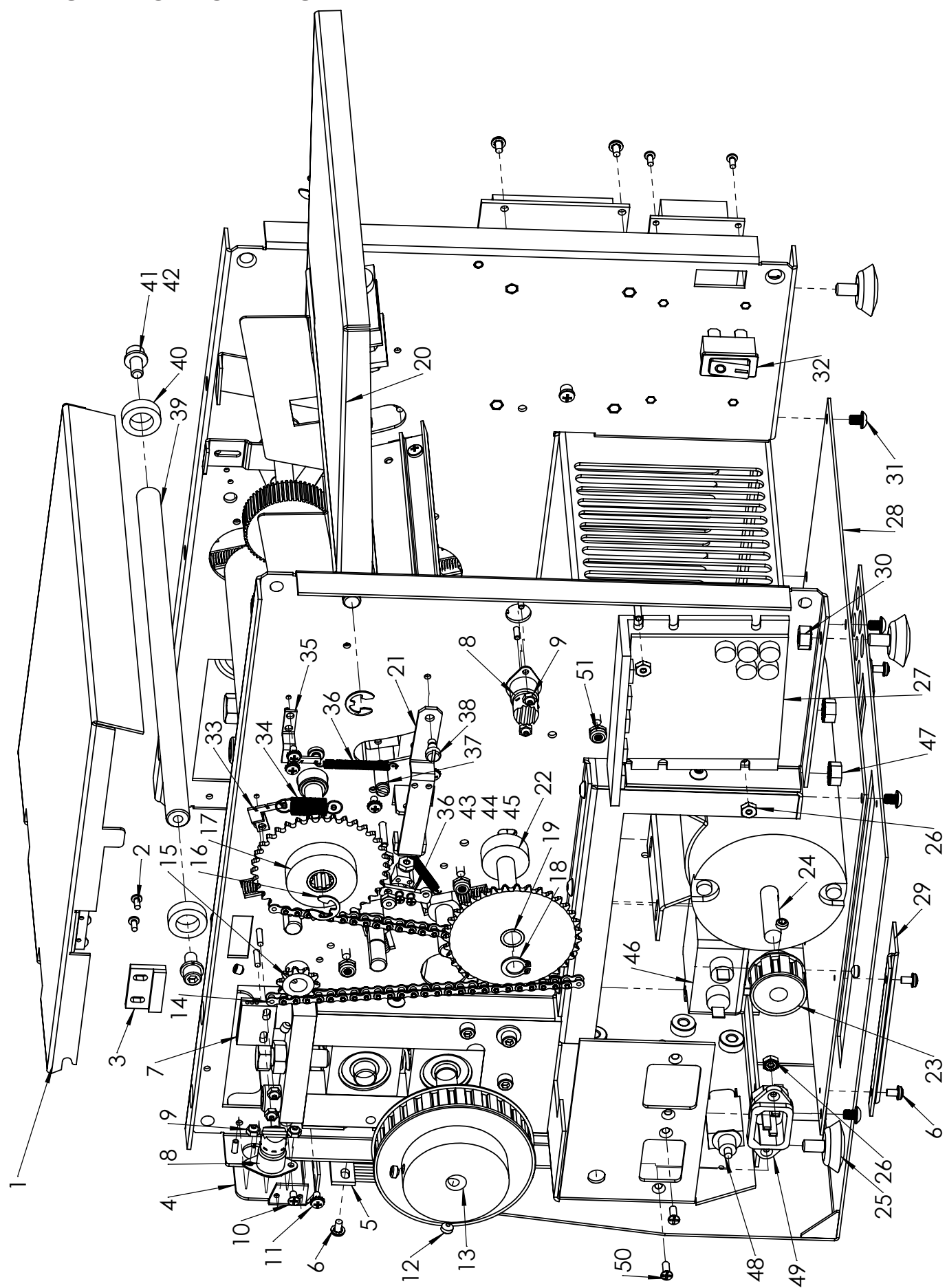

## **DRIVE SIDE COMPONENTS**

| ITEM | PART     | DESCRIPTION                       | QTY |
|------|----------|-----------------------------------|-----|
| 32   | 311-0087 | POWER SWITCH                      | 1   |
| 33   | 360-1645 | SPRING BRACKET NON-OP SIDE        | 2   |
| 34   | 342-0078 | EXTENSION SPRING                  | 2   |
| 35   | 360-1659 | SPRING BRACKET OP SIDE            | 2   |
| 36   | 342-0077 | EXTENSION SPRING                  | 2   |
| 37   | 330-0084 | ROLLER SPRING PIN                 | 2   |
| 38   | 375-0044 | SHOULDER SCREW                    | 2   |
| 39   | 332-0121 | BRACE SHAFT                       | 1   |
| 40   | 385-0060 | VINYL BUSHING                     | 2   |
| 41   | 375-0040 | 1/4-20 x 1/2 SCREW                | 2   |
| 42   | 377-2611 | 1/4 SPLIT WASHER                  | 2   |
| 43   | 334-0447 | DIVERTER, 1506                    | 1   |
| 44   | 360-3194 | DIVERTER END PLATE DR SIDE, 1606  | 1   |
| 45   | 373-0119 | 4-40 × 3/16 FTHD SCREW            | 4   |
| 46   | 319-0078 | LINE FILTER                       | 1   |
| 47   | 378-6549 | 1/4"x20 KEP NUT                   | 4   |
| 48   | 317-0051 | CIRCUIT BREAKER 2.5 AMP           | 1   |
| 49   | 319-0096 | IEC POWER INLET                   | 1   |
| 50   | 375-6625 | 6-32x3/8" PHIL DRIVE FLAT HD      | 2   |
| 51   | 378-0115 | NUT SELF LOCK 8-32                | 17  |
|      |          | NOT SHOWN                         |     |
|      | 365-0180 | GEAR BELT, 210 L050               | 1   |
|      | 310-0331 | WIRE HARNESS, TOP COVER 1406-2036 | 1   |
|      | 310-0332 | WIRE HARNESS, 1406-2036           | 1   |
|      | 310-0039 | 110 VOLT POWER CORD               | 1   |
|      |          |                                   |     |

| ITEM | PART     | DESCRIPTION                          | QTY |
|------|----------|--------------------------------------|-----|
| -    | 360-2948 | TOP COVER                            | -   |
| 2    | 373-0014 | PPH 4-40 × 1/4                       | 2   |
| З    | 319-0159 | MAGNET, ACTUATOR                     | 1   |
| 4    | 360-3190 | ROLLER GUARD, 1606 AUTO FOLD         | Ť   |
| 5    | 316-0011 | STATIC WAND,                         | +   |
| 9    | 373-5869 | 6-32 × 1/4 WITH INTERNAL STAR WASHER | 9   |
| 7    | 319-0213 | PROXIMITY SENSOR                     | +   |
| 8    | 310-0270 | FOLD PLATE CABLE,                    | 2   |
| 6    | 378-0122 | 4-40 LOCKNUT>                        | 10  |
| 10   | 375-0070 | 6-32 x 1/4 PFH SCREW                 | 2   |
| 11   | 373-5868 | 6-32 x 1/4 WITH EXTERNAL STAR WASHER | 2   |
| 12   | 376-1874 | SET SCREW 1/4-20 x 3/16              | 4   |
| 13   | 365-0178 | PULLEY, 28LO50 3/8 BORE              | 1   |
| 14   | 367-0029 | CHAIN 1/4 PITCH 15 1/4 LONG          | 2   |
| 15   | 367-4073 | 10 TOOTH SPROCKET                    | 1   |
| 16   | 379-0014 | ERING                                | 2   |
| 17   | 395-0877 | 35 TOOTH SPROCKET ASSY.              | 1   |
| 18   | 379-2839 | RETAINING RING                       | 1   |
| 19   | 395-0879 | COMBO SPROCKET ASSY.                 | +   |
| 20   | 360-3110 | PAPER TRAY EXTENSION                 | 1   |
| 21   | 360-1649 | SINGULATOR ARM                       | 2   |
| 22   | 330-5394 | IDLER STUD                           | -   |
| 23   | 365-0163 | TIMING PULLEY 9LO50                  | 1   |
| 24   | 313-8835 | 90 VDC 1/6 HP MOTOR                  | 1   |
| 25   | 372-6544 | GLIDE                                | 4   |
| 26   | 378-9500 | 6-32 NUT WITH STAR WASHER >          | 2   |
| 77   | 395-1377 | DC MOTOR CONTROL 120V                |     |
| 17   | 395-1378 | DC MOTOR CONTROL 240V                | -   |
| 28   | 360-1886 | BOTTOM COVER                         | 1   |
| 29   | 360-1656 | RAIL, CATCH TRAY                     | 2   |
| 30   | 378-6549 | 1/4-20 HEX NUT WITH STAR WASHER      | 4   |
| 31   | 375-5699 | 10-32 x 1/4 BTHD SCREW               | 9   |
| 32   | 311-0087 | POWER SWITCH                         | -   |

#### **BASE COMPONENTS**

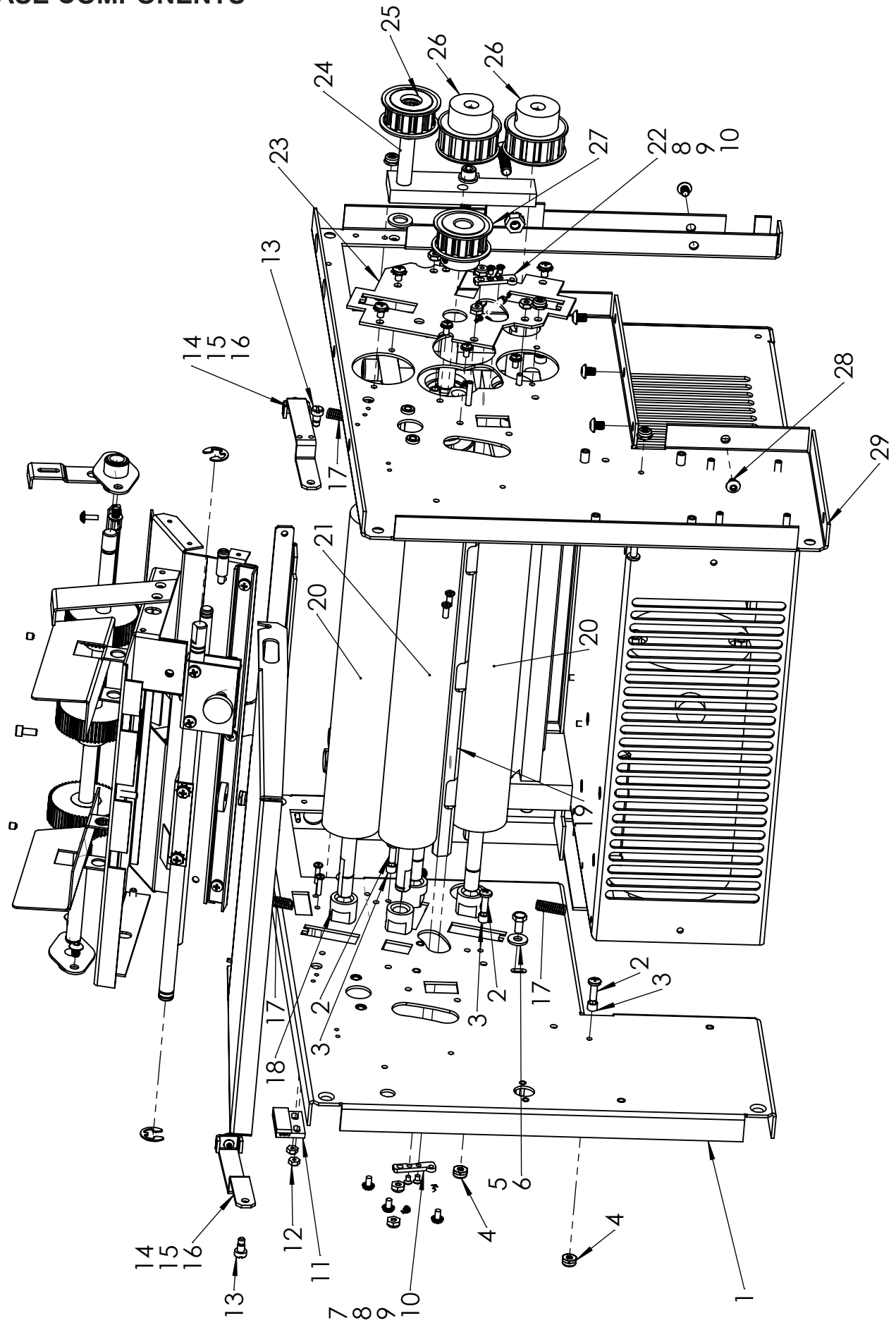

## **BASE COMPONENTS**

| ITEM | PART     | DESCRIPTION                       | QTY |
|------|----------|-----------------------------------|-----|
| 1    | 360-3192 | FRAME, DRV SIDE 1606              | 1   |
| 2    | 373-0120 | PH PHILLIPS 8-32 X 1/2"           | 8   |
| 3    | 381-0185 | .250 X #8 X 3/16 ALUM SPACER      | 8   |
| 4    | 378-0115 | NUT SELF LOCK 8-32                | 17  |
| 5    | 377-5298 | #10 FLAT WASHER                   | 10  |
| 6    | 375-0057 | 10-24 3/8 HEX HD CAP SCR          | 1   |
| 7    | 360-3194 | DIVERTER END PLATE DR SIDE, 1606  | 1   |
| 8    | 373-0119 | #4-40 X 3/16", FLT HD UNDERCUT    | 4   |
| 9    | 378-0123 | 6-32 LOCKNUT (NYLON) > DO NOT BUY | 2   |
| 10   | 342-0077 | EXTENSION SPRING .188 O.D. SINGLE | 2   |
| 11   | 319-0213 | PROXIMITY SENSOR                  | 1   |
| 12   | 378-0122 | 4-40 LOCKNUT                      | 10  |
| 13   | 375-0044 | CLEAR ZINC SHOULDER SCREW         | 2   |
| 14   | 360-1649 | SINGULATOR ARM                    | 2   |
| 15   | 374-0006 | 6-32x3/8 BUT HD HEX SCREW         | 2   |
| 16   | 378-0123 | 6-32 LOCKNUT (NYLON)              | 2   |
| 17   | 342-0081 | COMPRESSION SPRING 0.240 X 1.00   | 6   |
| 18   | 371-0084 | BUSHING, FOLDER ROLLER            | 7   |
| 19   | 334-0447 | DIVERTER, 1606                    | 1   |
| 20   | 350-0092 | FOLDER ROLLER                     | 3   |
| 21   | 350-0093 | DRIVE FOLDER ROLLER               | 1   |
| 22   | 360-3188 | DIVERTER END PLATE OP SIDE, 1606  | 1   |
| 23   | 360-3187 | 1606 BEARING PLATE                | 1   |
| 24   | 334-0371 | BRACKET IDLER ADJ.                | 1   |
| 25   | 395-0872 | IDLER PULLEY 11T                  | 1   |
| 26   | 365-0145 | PULLEY, 13T .38 PITCH             | 2   |
| 27   | 365-0201 | DRIVE PULLEY .38 PITCH, MOD.      | 1   |
| 28   | 375-5699 | SCREW 10-32 X 1/4 BUTTON HD CA    | 25  |
| 29   | 360-3191 | FRAME, OP SIDE 1606               | 1   |

#### **COVERS / FOLD PLATES / CONTROL PANEL**

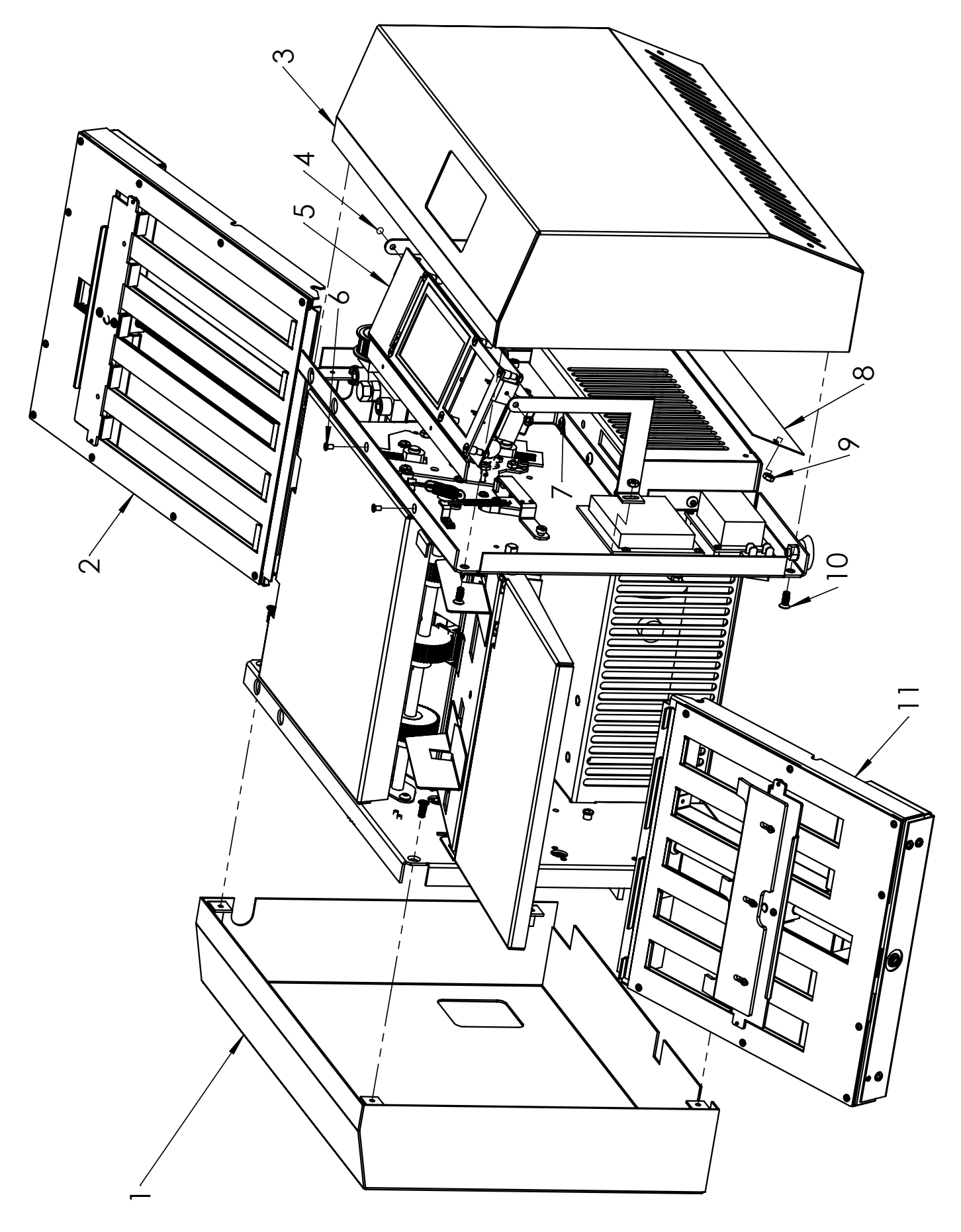

#### **COVERS / FOLD PLATES / CONTROL PANEL**

| ITEM | PART     | DESCRIPTION                      | QTY |
|------|----------|----------------------------------|-----|
| 1    | 360-3198 | COVER, DRIVE 1606                | 1   |
| 2    | 395-1442 | 1606 UPPER FOLD PLATE            | 1   |
| 3    | 360-3084 | 1406-1506 OP COVER, TOUCH SCREEN | 1   |
| 4    | 373-5868 | 6-32 x 1/4 PPH SCREW PPH         | 2   |
| 5    | 395-1445 | 1606 CONTROL PANEL 120V          | 1   |
|      | 395-1446 | 1606 CONTROL PANEL 240V          |     |
| 6    | 375-0070 | 6-32 X 1/4 FLAT HD SCREW         | 2   |
| 7    | 360-3092 | BRACE, PCB BRACKET 1406-1506     | 2   |
| 8    | 360-2952 | INNER PLATE OP COVER 1402-1502   | 1   |
| 9    | 378-9500 | 6-32 NUT WITH STAR WASHER >      | 3   |
| 10   | 375-0110 | 10-32 X 1/2 FLAT HD UNDERCUT     | 8   |
| 11   | 395-1443 | 1606 LOWER FOLD PLATE            | 1   |

#### **INFEED COMPONENTS**

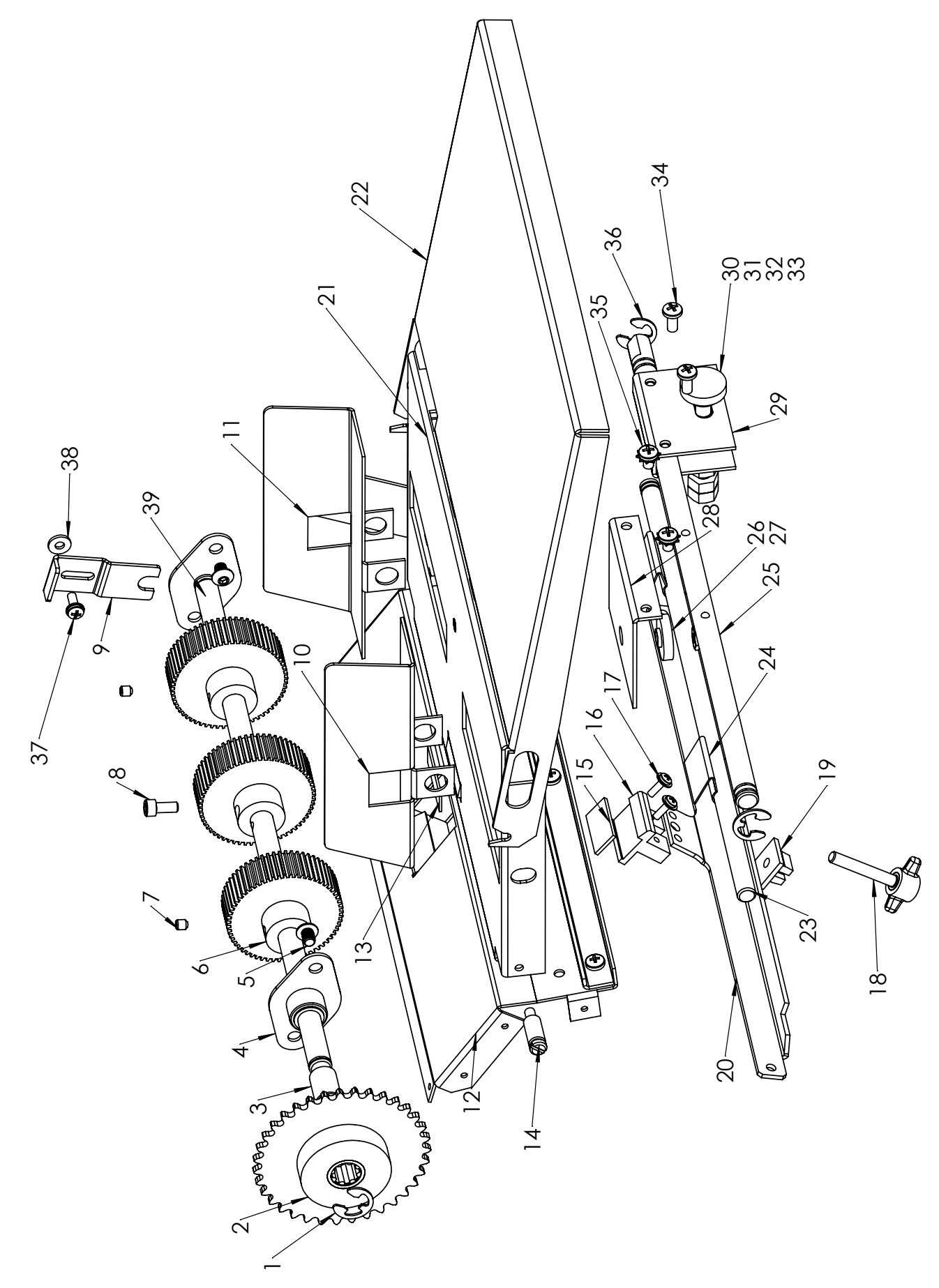

#### **INFEED COMPONENTS**

| ITEM | PART     | DESCRIPTION                           | QTY |
|------|----------|---------------------------------------|-----|
| 1    | 379-0014 | E RING                                | 4   |
| 2    | 395-0877 | 35 TOOTH SPROCKET ASSY.               | 1   |
| 3    | 371-0082 | OILITE 3/8 x 7/16 x 5/8               | 1   |
| 4    | 371-0076 | SELF ALIGN PRESS BUSHING              | 2   |
| 5    | 375-5699 | BUTTON HEAD SCREW                     | 4   |
| 6    | 350-0081 | FEEDER WHEEL 60T                      | 3   |
| 7    | 376-2805 | 8-32 x 3/16 SET SCREW                 | 2   |
| 8    | 375-0107 | 8-32 x 3/8 SOC HD CAP>                | 1   |
| 9    | 360-1846 | RETAINER BRACKET > <                  | 1   |
| 10   | 395-0885 | PAPER GUIDE DRIVE SIDE                | 1   |
| 11   | 395-0884 | PAPER GUIDE OPERATOR SIDE             | 1   |
| 12   | 360-1684 | FEEDER PAPER RAMP                     | 1   |
| 13   | 352-0009 | CORK PAD                              | 1   |
| 14   | 330-0084 | ROLLER SPRING PIN                     | 2   |
| 15   | 352-0008 | SINGULATOR PAD                        | 1   |
| 16   | 334-0358 | SINGULATOR MOUNT                      | 1   |
| 17   | 373-5893 | 6-32 X 3/8 PPH SCREW WITH STAR WASHER | 2   |
| 18   | 395-0876 | THUMBSCREW ASSY, SINGULATOR           | 1   |
| 19   | 378-0127 | #10 NYLON GROMMET NUT>                | 1   |
| 20   | 360-1648 | SINGULATOR BRACKET                    | 1   |
| 21   | 360-2929 | PAPER TRAY <see notes=""></see>       | 1   |
| 22   | 360-3110 | PAPER TRAY EXTENSION                  | 1   |
| 23   | 332-0140 | PAPER TRAY SHAFT                      | 1   |
| 24   | 330-0087 | SPRING, PAPER GUIDE                   | 2   |
| 25   | 332-0131 | SKEW ADJUST SHAFT                     | 1   |
| 26   | 334-0359 | SKEW PIVOT                            | 1   |
| 27   | 378-0115 | NUT SELF LOCK 8-32                    | 1   |
| 28   | 360-1728 | PIVOT BRACKET                         | 1   |
| 29   | 360-3015 | PIVOT BRACKET                         | 1   |
| 30   | 395-0886 | SKEW ADJUST THUMBSCREW                | 1   |
| 31   | 330-0090 | COLLAR .250                           | 1   |
| 32   | 377-0057 | CURVED WASHER 0.265 X 0.551           | 1   |
| 33   | 378-0119 | NUT, HEX 1/4-28                       | 4   |
| 34   | 373-0027 | SCREW PPH 8-32 x 3/8                  | 2   |
| 35   | 373-0088 | PPH SCREW W/EXT STAR 8-32X.25         | 2   |
| 36   | 379-0014 | E RING                                | 2   |
| 37   | 373-5893 | SCREW PPH 6-32 x 3/8                  | 1   |
| 38   | 377-2811 | #6 WASHER                             | 1   |
| 39   | 331-0145 | ROLLER ROD, FEED                      | 1   |

## **SEAL ROLLER & BASE COMPONENTS**

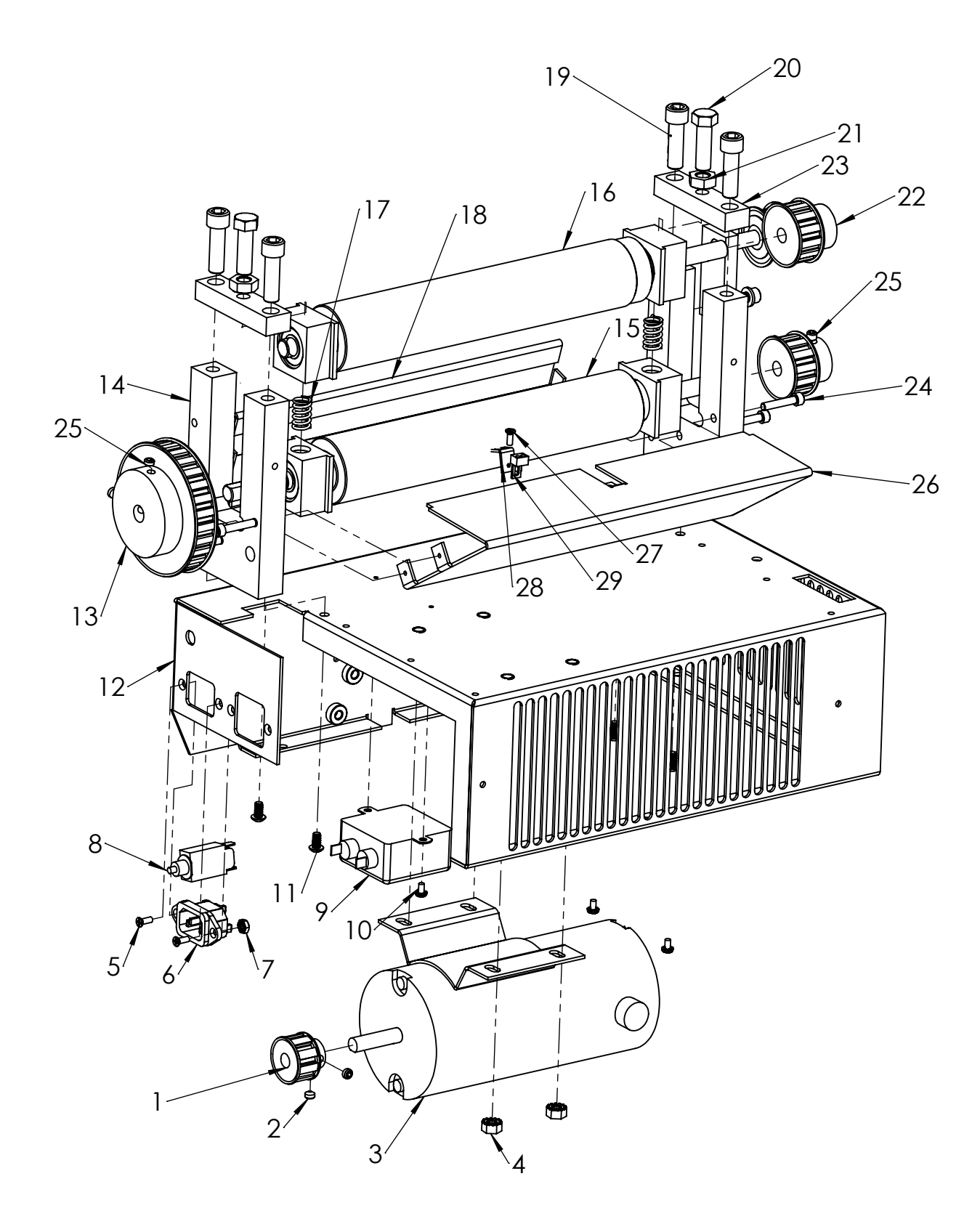

#### **SEAL ROLLER & BASE COMPONENTS**

| ITEM | PART     | DESCRIPTION                      | QTY |
|------|----------|----------------------------------|-----|
| 1    | 365-0163 | TIMING PULLEY 9LO50              | 1   |
| 2    | 376-1874 | SET SCREW 1/4-20 x 3/16          | 6   |
| 3    | 313-8835 | 1/6 HP MOTOR                     | 1   |
| 4    | 378-6549 | 1/4-20 HEX NUT                   | 4   |
| 5    | 375-6625 | 6-32 x 3/8 PHFTHD SCREW          | 2   |
| 6    | 319-0096 | IEC POWER INLET                  | 1   |
| 7    | 378-9500 | 6-32 NUT WITH STAR WASHER        | 2   |
| 8    | 317-0051 | CIRCUIT BREAKER 2.5 AMP          | 1   |
| 9    | 319-0078 | LINE FILTER P/B                  | 1   |
| 10   | 373-5868 | 6-32 x 1/4 PPH SCREW             | 2   |
| 11   | 375-5983 | 10-32 x 3/8 BTHD SOC SCREW       | 4   |
| 12   | 360-3088 | BASE                             | 1   |
| 13   | 365-0178 | PULLEY, 3/8 PITCH, 28 L050       | 1   |
| 14   | 334-0356 | SIDE PLATE                       | 2   |
| 15   | 395-0761 | DRIVE ROLLER ASSY                | 1   |
| 16   | 395-0760 | UPPER ROLLER ASSY                | 1   |
| 17   | 342-0063 | COMPRESSION SPRING,0.480 X .75   | 2   |
| 18   | 360-1686 | CROSSMEMBER, REAR                | 1   |
| 19   | 375-0102 | BOLT 3/8x1 1/4" SOC. HD. SCREW   | 4   |
| 20   | 375-0152 | 3/8"-24 X 1 1/4" HEX HD          | 2   |
| 21   | 378-0141 | 3/8"-24 HEX JAM NUT              | 2   |
| 22   | 365-0145 | PULLEY, 13T .38 PITCH            | 2   |
| 23   | 334-0430 | BRACKET SIDE, FRAME CAP          | 2   |
| 24   | 374-0096 | #10-32 x 1.00, SOCKET HEAD SCREW | 8   |
| 25   | 376-2807 | 1/4-20 x 1/4 SET SCREW           | 6   |
| 26   | 360-1687 | CROSSMEMBER, FRONT               | 1   |
| 27   | 375-6625 | 6-32 x 3/8 PHFTHD SCREW          | 1   |
| 28   | 360-3172 | BRACKET, SENSOR ANGLED           | 1   |
| 29   | 310-0338 | SENSOR HARNESS, WITH ADAPTOR     | 1   |
|      |          |                                  |     |
|      |          | NOT SHOWN                        |     |
|      | 365-0146 | TIMING BELT DOUBLE SIDED         | 1   |
|      | 365-0180 | GEAR BELT, 210 L050              | 1   |

#### **UPPER FOLD TABLE 395-1442**

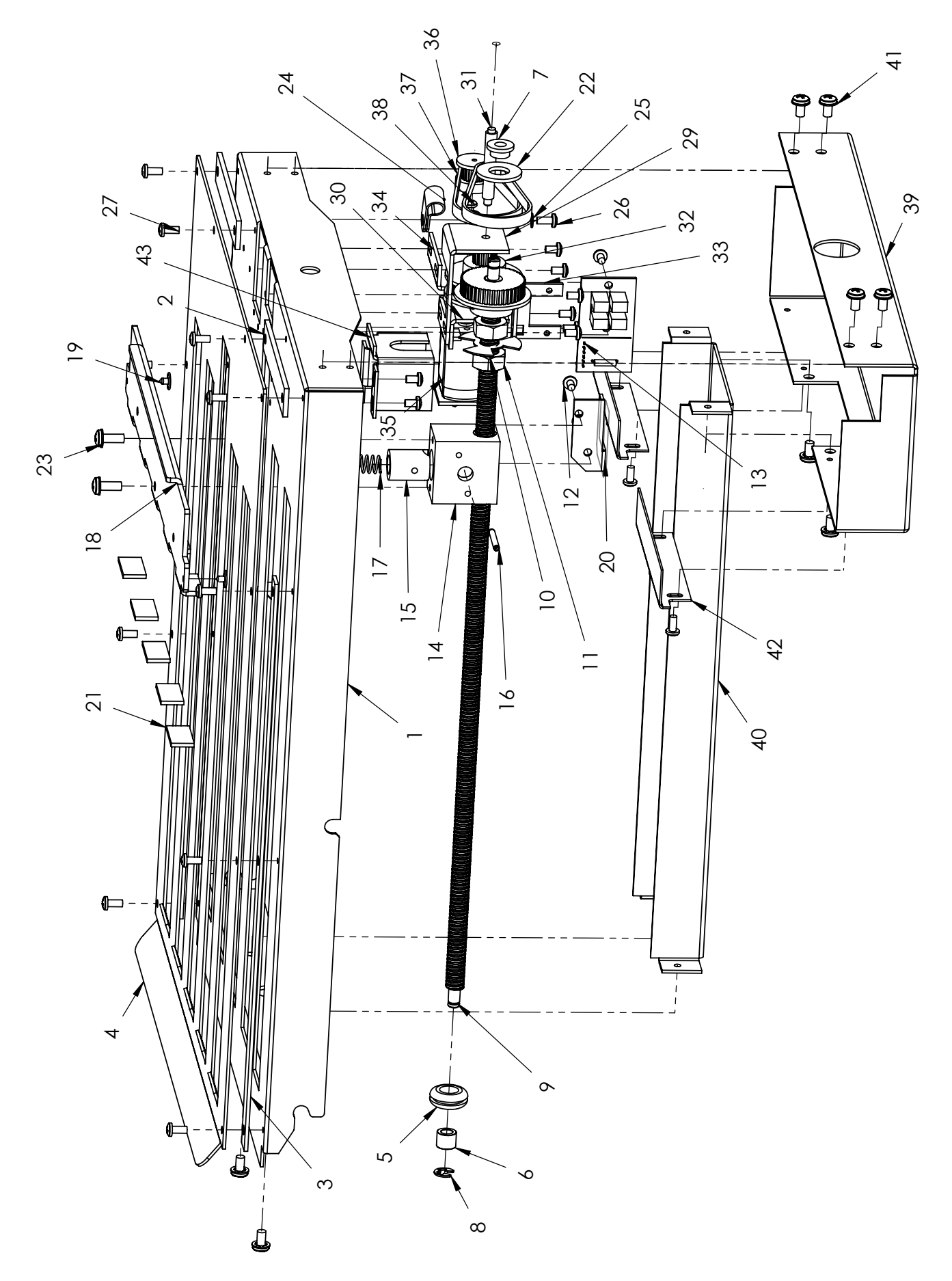

## UPPER FOLD TABLE 395-1442

| ITEM | PART #   | DESCRIPTION                          | <b>α</b> τΥ |
|------|----------|--------------------------------------|-------------|
| 33   | 360-3134 | SENSOR PCB BRKT, FOLD PLATE          | +           |
| 34   | 360-3202 | MOTOR BRKT, FOLD PLATE               | 1           |
| 35   | 395-1206 | 24V MOTOR ASSY, FOLD PLATE           | 1           |
| 36   | 365-0252 | PULLEY 16 MXL                        | 1           |
| 37   | 365-0210 | TIMING BELT 70 MXL                   | 2           |
| 38   | 373-0116 | #4 x 3/16 SELF TAPPING SCREW         | 2           |
| 39   | 360-3179 | 1606 BOTTOM COVER, FOLD PLATE        | 1           |
| 40   | 360-3181 | 1606 EXTENSION COVER UPPER PLATE     | 1           |
| 41   | 373-5869 | 6-32 × 1/4 WITH INTERNAL STAR WASHER | 8           |
| 42   | 360-3204 | INNER COVER                          | 2           |
| 43   | 360-3206 | SENSOR COVER, UPPER                  | 1           |
|      |          | NOT SHOWN                            |             |
|      | 390-1805 | FOLD PLATE HARNESS                   | 1           |
|      | 352-0020 | ISOLATION GROMMET                    | 1           |
|      |          |                                      |             |
|      |          |                                      |             |

| ITEM | PART #   | DESCRIPTION                           | QTY |
|------|----------|---------------------------------------|-----|
| 1    | 360-3182 | 1606 BASE, UPPER FOLD PLATE           | 7   |
| 2    | 360-3178 | 1606 REAR SPACER, FOLD PLATE          | 2   |
| 3    | 360-1969 | LONG SPACER, FOLD PLATE               | 2   |
| 4    | 360-3185 | 1606 TOP SHEET, UPPER FOLD PLATE      | -   |
| 5    | 352-0014 | GROMMET, FLANGED RUBBER               | 7   |
| 6    | 371-0093 | SLEEVE BUSHING                        | 7   |
| 7    | 371-0092 | FLANGED BUSHING                       | 1   |
| 8    | 379-0009 | RETAINING RING 3/16                   | 2   |
| 6    | 395-1440 | UPPER LEAD SCREW ASSY, 1606           | 7   |
| 10   | 360-2473 | 3 FLAG, FOLD PLATE                    | 7   |
| 11   | 378-0133 | M8 HEX NUT                            | 2   |
| 12   | 373-0126 | 4-40 x 3/16 PPH SCREW                 | 14  |
| 13   | 490-0035 | ENCODER BOARD ASSY                    | 7   |
| 14   | 395-1441 | FOLLOWER BLOCK WITH BUSHINGS          | 1   |
| 15   | 320-0060 | RELEASE NUT                           | 7   |
| 16   | 381-0123 | SPRING PIN 3/32 x 3/4                 | -   |
| 17   | 342-0091 | COMPRESSION SPRING                    | 1   |
| 18   | 360-3176 | 1606 PAPER STOP, FOLD PLATE           | -   |
| 19   | 381-0114 | NYLON RIVET                           | 2   |
| 20   | 360-2475 | ACTUATOR HOME, UPPER                  | 1   |
| 21   | 352-0016 | PAD, PAPER STOP                       | 5   |
| 22   | 377-0072 | WASHER, NYLON 3/8"                    | 1   |
| 23   | 373-5893 | 6-32 × 3/8 PPH SCREW WITH STAR WASHER | 2   |
| 24   | 315-0047 | WIRE CLAMP                            | +   |
| 25   | 377-5855 | #3 INT STAR WASHER                    | 3   |
| 26   | 373-0014 | PPH SCREW 4-40 × 1/4                  | 1   |
| 27   | 373-0131 | 4-40 × 1/4 PPH SCREW                  | 14  |
| 28   | 376-0102 | SET SCREW 4-40 x 1/8                  | -   |
| 29   | 360-3200 | FRONT IDLER BRKT, UPPER FOLD PLATE    | -   |
| 30   | 360-3201 | REAR IDLER, FOLD PLATE                | -   |
| 31   | 332-0151 | SHAFT REDUCER                         | -   |
| 32   | 395-0963 | REDUCER PULLEY                        | -   |

#### LOWER FOLD TABLE 395-1443

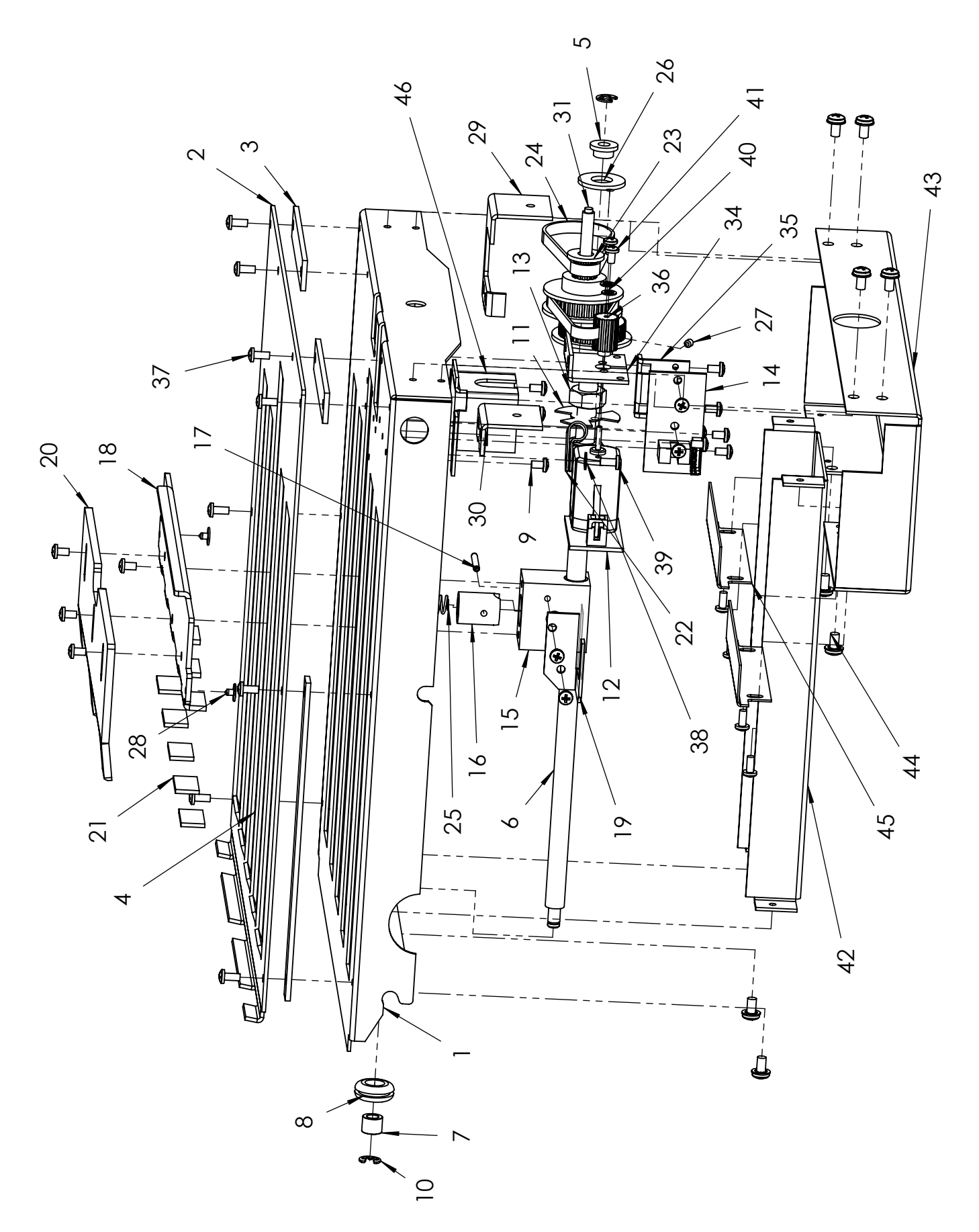

## LOWER FOLD TABLE 395-1443

| ITEM | PART #   | DESCRIPTION                        | ατγ | ITEM | PART #   | DESCRIPTION                          | ατγ          |
|------|----------|------------------------------------|-----|------|----------|--------------------------------------|--------------|
| -    | 360-3174 | 1606 BASE, LOWER FOLD PLATE        | -   | 33   | 371-0108 | BUSHING 3/16 x 1/4 x 3/4             | -            |
| 2    | 360-3175 | 1606 LOWER PLATE, TOP SHEET        | -   | 34   | 360-3202 | MOTOR BRKT, FOLD PLATE               | -            |
| 3    | 360-3178 | 1606 REAR SPACER, FOLD PLATE       | 2   | 35   | 360-3134 | SENSOR PCB BRKT, FOLD PLATE          | -            |
| 4    | 360-1967 | SPACER LOWER FOLD PLATE            | 2   | 36   | 365-0252 | 16 MXL PULLEY                        | -            |
| 5    | 371-0092 | FLANGED BUSHING                    | -   | 37   | 373-0131 | 4-40 x 1/4 PPH SCREW                 | 12           |
| 9    | 395-1207 | LOWER LEAD SCREW ASSY              | -   | 38   | 377-5366 | #4 INT STAR WASHER                   | -            |
| 7    | 371-0093 | SLEEVE BUSHING                     | -   | 39   | 373-0014 | PPH 4-40 × 1/4                       | -            |
| ω    | 352-0014 | GROMMET, FLANGED RUBBER            | ~   | 40   | 377-5855 | #3 INT STAR WASHER                   | 2            |
| 6    | 373-0126 | 4-40 x 3/16 PPH SCREW              | 17  | 41   | 373-0116 | # 4x3/16 SELF TAPPING SCREW          | 2            |
| 10   | 379-0009 | RETAINING RING 3/16                | 2   | 42   | 360-3180 | 1606 EXTENSION COVER LOWER PLATE     | <del>ب</del> |
| 1    | 360-2473 | 3 FLAG, FOLD PLATE                 | -   | 43   | 360-3179 | 1606 BOTTOM COVER, FOLD PLATE        | +            |
| 12   | 395-1206 | 24V MOTOR ASSY, FOLD PLATE         | ~   | 44   | 373-5869 | 6-32 × 1/4 WITH INTERNAL STAR WASHER | 8            |
| 13   | 378-0133 | M8 HEX NUT                         | 2   | 45   | 360-3204 | INNER COVER                          | 2            |
| 14   | 490-0035 | ENCODER PC BOARD                   | -   | 46   | 360-3205 | SENSOR COVER, LOWER PLATE            | 1            |
| 15   | 395-1441 | FOLLOWER BLOCK WITH BUSHINGS       | 1   |      |          | NOT SHOWN                            |              |
| 16   | 320-0060 | RELEASE NUT                        | 1   |      | 390-1805 | FOLD PLATE HARNESS                   | 1            |
| 17   | 381-0123 | SPRING PIN 3/32 x 3/4              | -   |      | 352-0020 | ISOLATION GROMMET                    | 1            |
| 18   | 360-3176 | 1506 PAPER STOP, FOLD PLATE        | -   |      |          |                                      |              |
| 19   | 360-2635 | HOME SENSOR, LOWER FOLD PLATE      | -   |      |          |                                      |              |
| 20   | 360-3177 | 1606 DIVERTER ACTUATOR             | -   |      |          |                                      |              |
| 21   | 352-0016 | PAD, PAPER STOP                    | 5   |      |          |                                      |              |
| 22   | 315-0047 | WIRE CLAMP                         | +   |      |          |                                      |              |
| 23   | 395-0963 | REDUCER PULLEY                     | -   |      |          |                                      |              |
| 24   | 365-0210 | TIMING BELT 70MXL                  | 2   |      |          |                                      |              |
| 25   | 342-0091 | COMPRESSION SPRING                 | -   |      |          |                                      |              |
| 26   | 377-0072 | WASHER, NYLON 3/8"                 | 1   |      |          |                                      |              |
| 27   | 376-0102 | SET SCREW 4-40 x 1/8               | 1   |      |          |                                      |              |
| 28   | 381-0114 | NYLON RIVET                        | 2   |      |          |                                      |              |
| 29   | 360-3203 | FRONT IDLER BRKT, LOWER FOLD PLATE | ~   |      |          |                                      |              |

<del>.</del>

<u>\_</u>

REAR IDLER BRKT, FOLD PLATE SHAFT, REDUCER

360-3201 332-0151

31 30

## **ELECTRICAL SCHEMATIC**

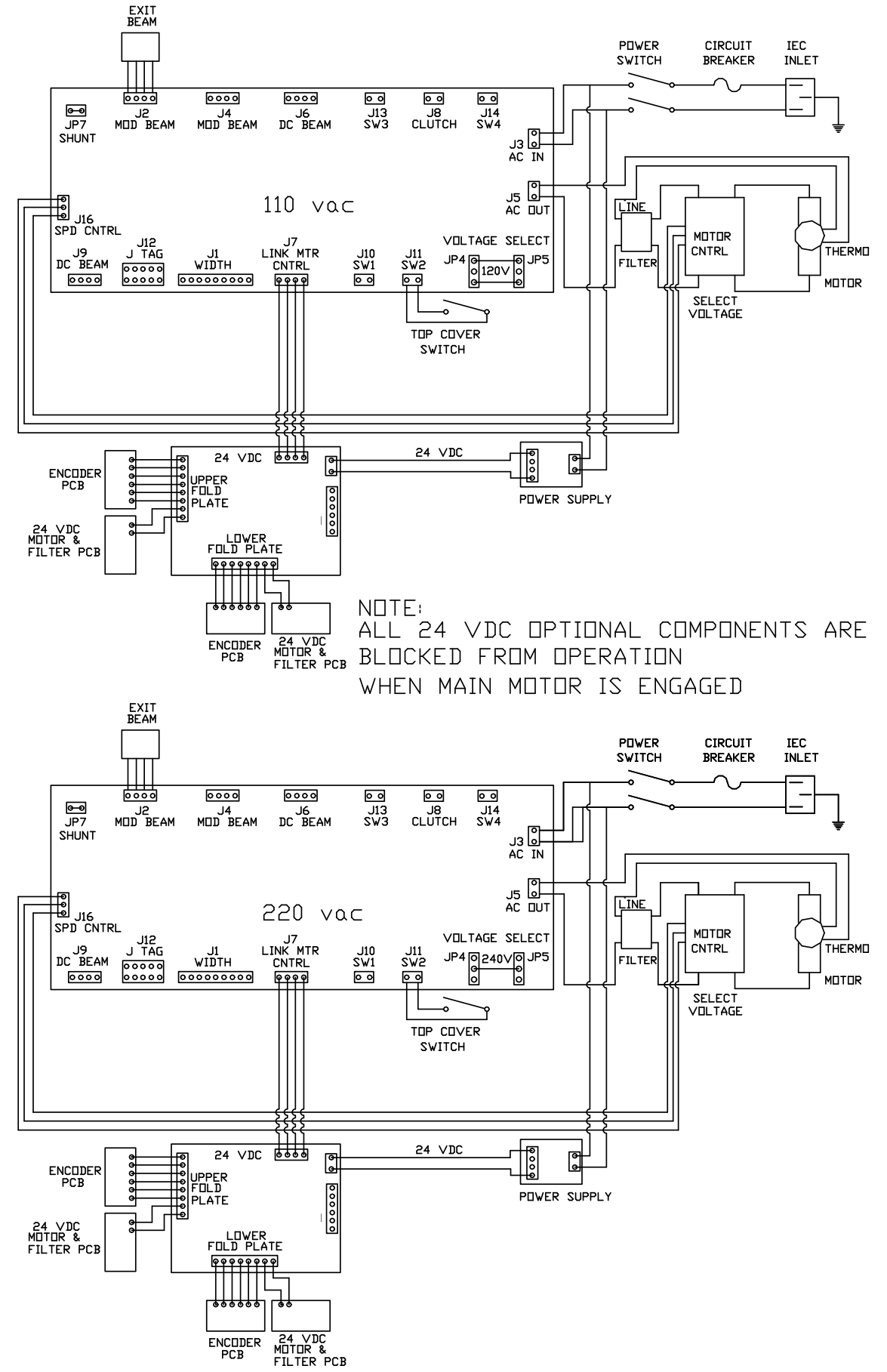

# 490-0044 FOLD PLATE DRIVE PCB (Top) & 319-0309 POWER SUPPLY 24 VDC (Bottom)

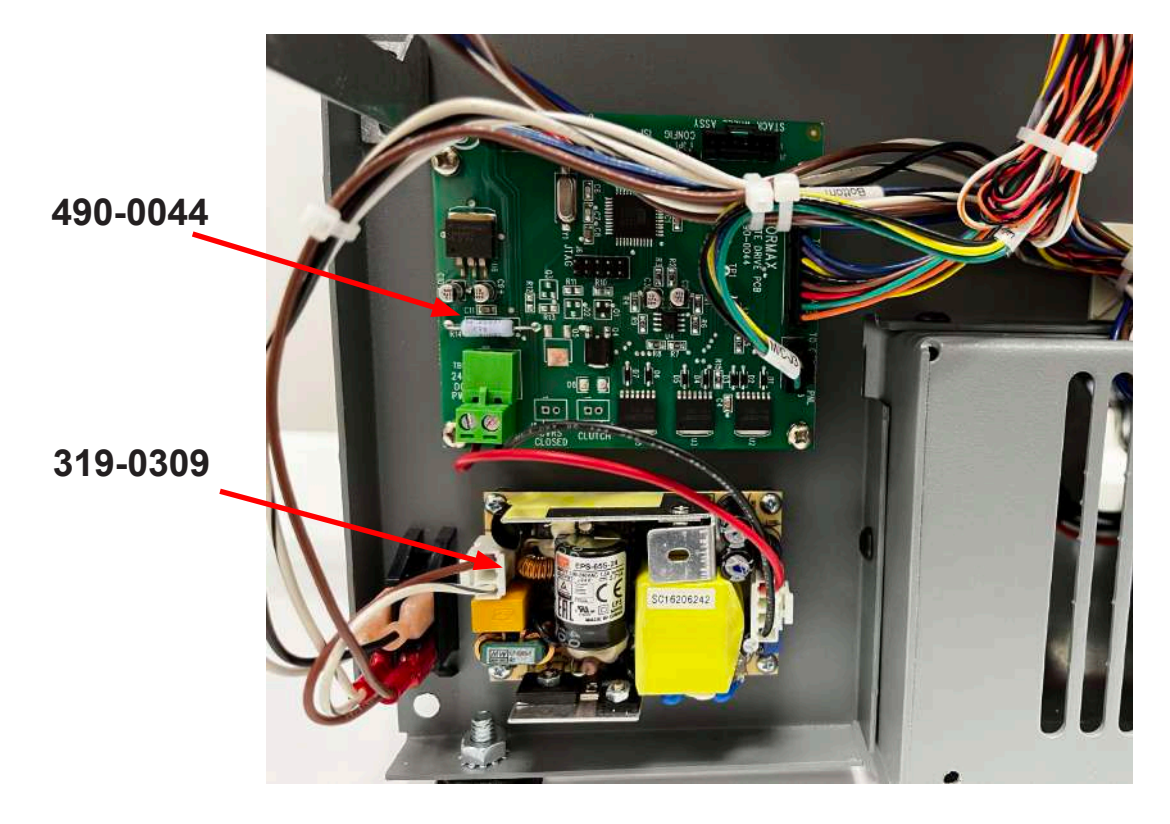

DC MOTOR CONTROL BOARD 120V (395-1377) 220V (395-1378)

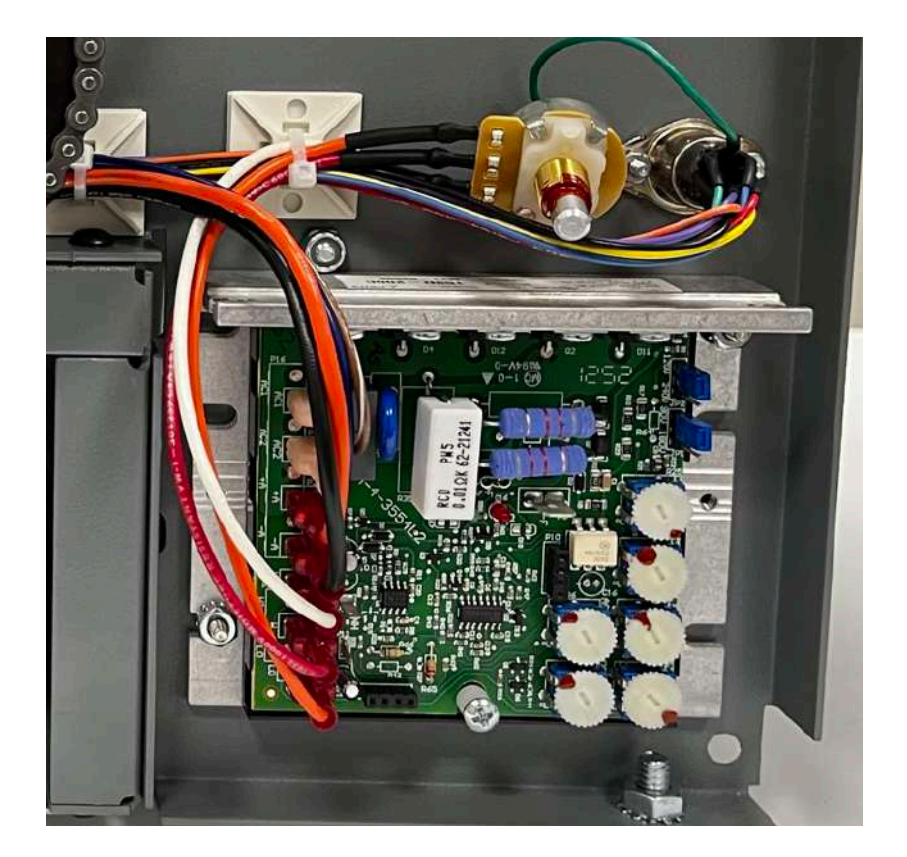

CONTROL PANEL BOARD (PART OF ASSY. 395-1445 120V & 395-1446 220V)

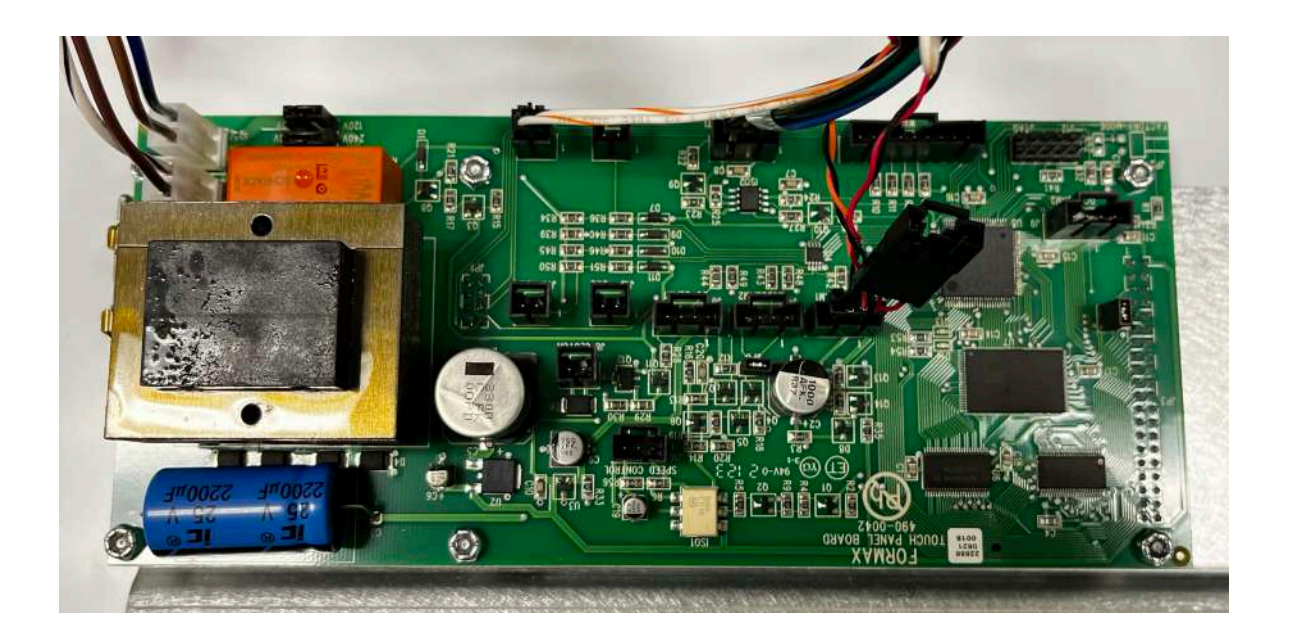